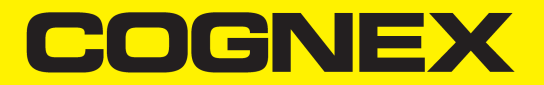

# DataMan<sup>®</sup> 390 Series Reference Manual

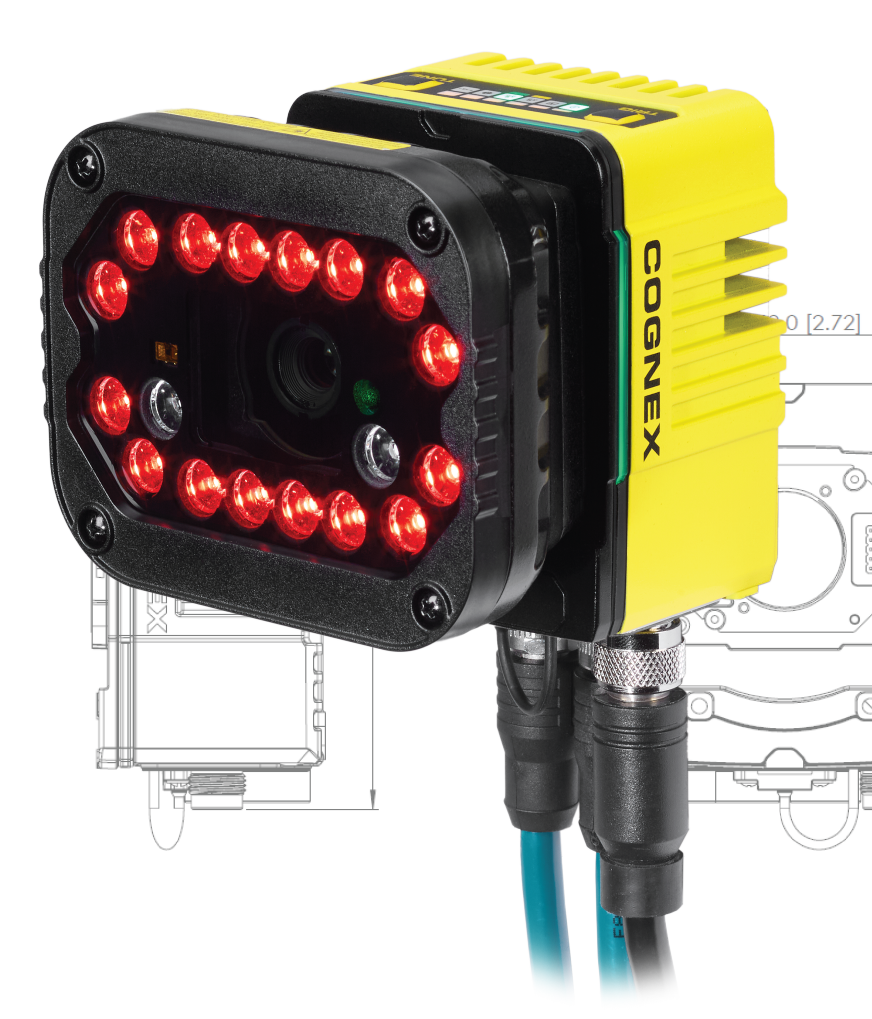

2024 December 20 Revision: 25.1.0.15

## **Legal Notices**

The software described in this document is furnished under license, and may be used or copied only in accordance with the terms of such license and with the inclusion of the copyright notice shown on this page. Neither the software, this document, nor any copies thereof may be provided to, or otherwise made available to, anyone other than the licensee. Title to, and ownership of, this software remains with Cognex Corporation or its licensor. Cognex Corporation assumes no responsibility for the use or reliability of its software on equipment that is not supplied by Cognex Corporation. Cognex Corporation makes no warranties, either express or implied, regarding the described software, its merchantability, non-infringement or its fitness for any particular purpose.

The information in this document is subject to change without notice and should not be construed as a commitment by Cognex Corporation. Cognex Corporation is not responsible for any errors that may be present in either this document or the associated software.

Companies, names, and data used in examples herein are fictitious unless otherwise noted. No part of this document may be reproduced or transmitted in any form or by any means, electronic or mechanical, for any purpose, nor transferred to any other media or language without the written permission of Cognex Corporation.

Copyright © 2025. Cognex Corporation. All Rights Reserved.

Portions of the hardware and software provided by Cognex may be covered by one or more U.S. and foreign patents, as well as pending U.S. and foreign patents listed on the Cognex web site at: <u>cognex.com/patents</u>.

The following are registered trademarks of Cognex Corporation:

Cognex, 2DMAX, Advantage, AlignPlus, Assemblyplus, Check it with Checker, Checker, Cognex Vision for Industry, Cognex VSOC, CVL, DataMan, DisplayInspect, DVT, EasyBuilder, Hotbars, IDMax, In-Sight, Laser Killer, MVS-8000, OmniView, PatFind, PatFlex, PatInspect, PatMax, PatQuick, SensorView, SmartView, SmartAdvisor, SmartLearn, UltraLight, Vision Solutions, VisionPro, VisionView

The following are trademarks of Cognex Corporation:

The Cognex logo, 1DMax, 3D-Locate, 3DMax, BGAII, CheckPoint, Cognex VSoC, CVC-1000, FFD, iLearn, In-Sight (design insignia with cross-hairs), In-Sight 2000, InspectEdge, Inspection Designer, MVS, NotchMax, OCRMax, PatMax RedLine, ProofRead, SmartSync, ProfilePlus, SmartDisplay, SmartSystem, SMD4, VisiFlex, Xpand

Portions copyright © Microsoft Corporation. All rights reserved.

Portions copyright © MadCap Software, Inc. All rights reserved.

Other product and company trademarks identified herein are the trademarks of their respective owners.

## Precautions

To reduce the risk of injury or equipment damage, observe the following precautions when you install the Cognex product:

- Connectivity is possible through the following options:
  - 24 VDC (+/- 10%) output connection using a UL or NTRL listed power supply

Any other voltage creates a risk of fire or shock and can damage the components. Applicable national and local wiring standards and rules must be followed.

- This product is intended for industrial use in automated manufacturing or similar applications.
- The safety of any system incorporating this product is the responsibility of the assembler of the system.
- Do not install Cognex products where they are exposed to environmental hazards such as excessive heat, dust, moisture, humidity, impact, vibration, corrosive substances, flammable substances, or static electricity.
- Route cables and wires away from high-current wiring or high-voltage power sources to reduce the risk of damage or malfunction from the following causes: over-voltage, line noise, electrostatic discharge (ESD), power surges, or other irregularities in the power supply.
- Do not expose the image sensor to laser light. Image sensors can be damaged by direct, or reflected, laser light. If your application requires laser light that might strike the image sensor, use a lens filter at the corresponding laser wavelength. For suggestions, contact your local integrator or application engineer.
- This product does not contain user-serviceable parts. Do not make electrical or mechanical modifications to product components. Unauthorized modifications can void your warranty.
- Changes or modifications not expressly approved by the party responsible for regulatory compliance could void the user's authority to operate the equipment.
- Include service loops with cable connections.
- Ensure that cable strain relief is applied within strain relief zone. The strain relief zone is between two inches to six inches from the connector.
- Ensure that the cable bend radius begins at least six inches from the connector. Cable shielding can be degraded or cables can be damaged or wear out faster if a service loop or bend radius is tighter than 10X the cable diameter.
- This device should be used in accordance with the instructions in this manual.
- All specifications are for reference purposes only and can change without notice.

## Symbols

The following symbols indicate safety precautions and supplemental information:

WARNING: This symbol indicates a hazard that could cause death, serious personal injury or electrical shock.

**CAUTION**: This symbol indicates a hazard that could result in property damage.

() Note: This symbol indicates additional information about a subject.

 $\bigcirc$  Tip: This symbol indicates suggestions and shortcuts that might not otherwise be apparent.

## **Table of Contents**

| Legal Notices                               |    |
|---------------------------------------------|----|
| Precautions                                 |    |
| Symbols                                     |    |
| Table of Contents                           | 5  |
| Getting Started                             |    |
| About the DataMan 390 Series                |    |
| Supporting Documentation                    | 8  |
| Accessories                                 |    |
| Lenses                                      |    |
| Lens Covers                                 |    |
| Mounting Brackets                           | 11 |
| Cables                                      |    |
| External Lights                             |    |
| Integrated Lights and Accessories           | 14 |
| DataMan 390 Series Systems                  |    |
| Setting Up Your DataMan Reader              |    |
| Reader Lavout                               | 17 |
| Dimensions                                  |    |
| DataMan 390 Reader Only                     |    |
| DataMan 390 with HPIT                       |    |
| DataMan 390 with 45 mm Lens Cover           |    |
| DataMan 390 with HPIA                       | 21 |
| Installing Lenses and Lights                |    |
| Install C-Mount Lens with Lens Cover        |    |
| Installing High Speed Liquid Lens with HPIT |    |
| Installing HPIA                             |    |
| Reading Distance and Field of View of DM394 |    |
| 3 MP with Reader with 10 mm Lens            |    |
| 3 MP with Reader with 24 mm Lens            |    |
| Reading Distance and Field of View of DM395 |    |
| 5 MP with Reader with 16 mm Lens            |    |
| 5 MP with Reader with 24 mm Lens            |    |
| Mounting the Reader                         |    |
| Mounting blacket (BKT-INS-01)               |    |
| Connecting the Ethernet Cable               | 40 |
| Connecting the Power and I/O Breakout Cable |    |
|                                             |    |
| Using Your DataMan Reader                   | 44 |
| Install DataMan Setup Tool                  |    |
| Connect to DataMan WebUI                    |    |
|                                             |    |
|                                             |    |
| Industrial Protocols                        |    |

| Specifications                                 |    |
|------------------------------------------------|----|
| DataMan 390 Series Reader                      |    |
| DataMan 390 Series Reader Image Sensor         |    |
| LED and Laser Wavelengths                      |    |
| Acquisition Trigger Input                      |    |
| High-Speed Outputs                             |    |
| High Speed Output Wiring                       |    |
| Ethernet Cable                                 |    |
| Power and I/O Breakout Cable (CCB-M12x12Fy-xx) |    |
| Power and I/O Breakout Cable (CCBL-05-01)      |    |
| Power and I/O Breakout Cable (CCB-PWRIO-xx)    |    |
| Cleaning and Maintenance                       |    |
| Clean the Housing                              |    |
| Clean the Reader Image Sensor Window           |    |
| Clean the Reader Lens Cover                    |    |
| Regulations and Conformity                     | 60 |

## **Getting Started**

This section provides general information about the DataMan 390 series reader and the accessories and systems.

### About the DataMan 390 Series

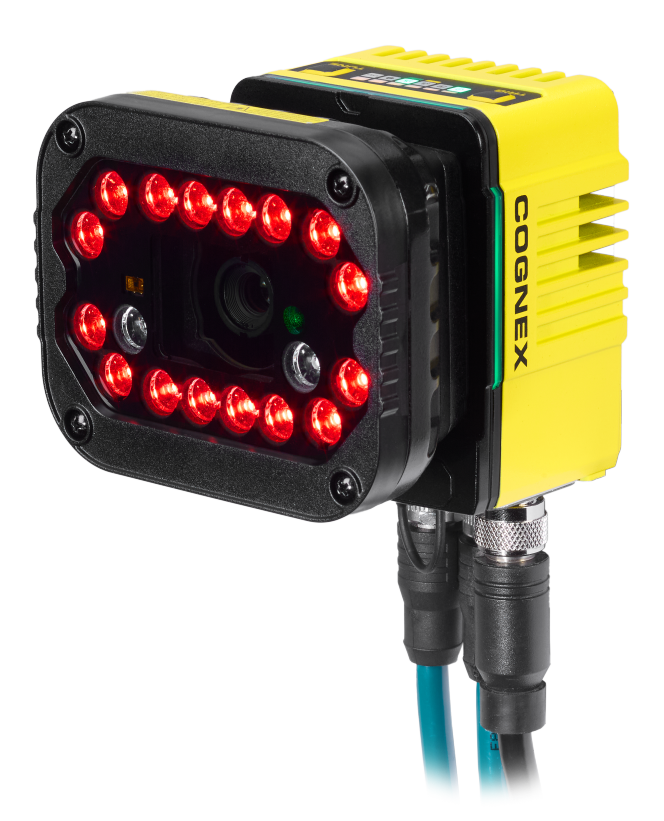

The DataMan 390 series readers are high-performance, fixed-mount readers that offer:

- One-click AI tuning for the best possible setup
- Al runtime image enhancement for reading the most damaged codes
- High-speed decoding at high resolution for challenging multi-code applications

### **Supporting Documentation**

This document provides basic information about the DataMan 390 series readers. Additional information is available through the Windows **Start** menu or the DataMan Setup Tool **Help** menu after you install the DataMan software on your PC.

**()** Note: For the latest documentation, visit: <u>support.cognex.com/documentation/dataman</u>.

• The **DataMan Communications and Programming Guide** shows you how to integrate your DataMan reader into your particular automation and factory environment.

Cognex > DataMan Software v x.x.x > Documentation > Communications > DataMan Communications and Programming Guide

• The **DataMan Industrial Protocols Manual** provides information on how to integrate DataMan readers into your particular environment using industrial protocols.

Cognex > DataMan Software v x.x.x > Documentation > Communications > DataMan Industrial Protocols Manual

• The *DataMan Reader Configuration Codes* document provides printable 2-D codes that you can use to configure the DataMan reader.

Cognex > DataMan Software v x.x.x > Documentation > English > Reader Configuration Codes

• The DM390 Quick Reference Guide provides essential information about the DM390 reader.

Cognex > DataMan Software v x.x.x > Documentation > English > DM390 Series > DM390 Quick Reference Guide

 The DataMan Fixed-Mount Readers Reference is a complete online hardware reference for the DataMan fixedmount ID readers.

Cognex > DataMan Software v x.x.x > Documentation > English > DM390 > Fixed-Mount Reference Manual

• The *DataMan Questions and Answers* document provides context-sensitive information. You can view this help inside the DataMan Setup Tool or as a stand-alone help file.

Cognex > DataMan Software v x.x.x > Documentation > DM390 > Questions and Answers

• The *DataMan Control Commands* lists DataMan Control Commands with all relevant information. You can view this help inside the Setup Tool or as a stand-alone help file.

Cognex > DataMan Software v x.x.x > Documentation > English > DataMan Control Commands

• The Setup Tool Reference Manual describes the user interface of the DataMan Setup Tool software.

Cognex > DataMan Software v x.x.x > Documentation > English > Setup Tool Reference Manual

• The *Release Notes* list detailed system requirements and additional information about the DataMan software release.

Cognex > DataMan Software v x.x.x > Documentation > DataMan v x.x.x Release Notes

### Accessories

You can purchase the following components separately. For a list of options and accessories, contact your local Cognex sales representative.

#### Lenses

| Accessory                                                  | Product Number   | Illustration |
|------------------------------------------------------------|------------------|--------------|
| 8 mm f8 Cognex High Speed Liquid Lens                      | CLN-C08F8FS-HSLL |              |
| (i) Note: No IR Blocking filter.                           |                  |              |
| 10 mm f5 Cognex High Speed Liquid Lens with Visible and IR | CLN-C10F5FS-HSLL |              |
| <b>Note</b> : No IR Blocking filter.                       |                  |              |
| 16 mm f8 Cognex High Speed Liquid Lens with Visible and IR | CLN-C16F8FS-HSLL |              |
| (i) Note: No IR Blocking filter.                           |                  |              |
| 24 mm f6 Cognex High Speed Liquid Lens with Visible and IR | CLN-C24F6FS-HSLL |              |
| (i) Note: No IR Blocking filter.                           |                  |              |
| 35 mm f8 Cognex High Speed Liquid Lens                     | CLN-C35F8FS-HSLL |              |
| () Note: No IR Blocking filter.                            |                  |              |
| 8 mm Variable Aperture Moritex UR Series                   | ML-M0822UR       |              |
| 12 mm Variable Aperture Moritex UR Series                  | ML-M1218UR       |              |
| 16 mm Variable Aperture Moritex UR Series                  | ML-M1616UR       |              |
| 25 mm Variable Aperture Moritex UR Series                  | ML-M2516UR       |              |
| 35 mm Variable Aperture Moritex UR Series                  | ML-M3520UR       |              |

#### **Lens Covers**

| Accessory                 | Product Number    | Illustration |
|---------------------------|-------------------|--------------|
| 45 mm Plastic Lens Cover  | COV-380-CMNT-45   |              |
| 60 mm Plastic Lens Cover  | COV-380-CMNT-60   |              |
| 75 mm Plastic Lens Cover  | COV-380-CMNT-75   |              |
| 30 mm Lens Cover Extender | COV-7000-CMNT-LGX |              |

#### **Mounting Brackets**

| Accessory                                                | Product Number   | Illustration |
|----------------------------------------------------------|------------------|--------------|
| Pivot mounting bracket                                   | DMBK-PIVOT-DM380 |              |
| Mounting bracket with M3, M4 and 1/4 - 20 mounting holes | BKT-INS-01       |              |

#### Cables

**(i)** Note: Cables are sold separately.

| Accessory                                           | Product Number                                                           | Illustration |
|-----------------------------------------------------|--------------------------------------------------------------------------|--------------|
| Ethernet Cable, X-coded M12-8 to RJ-45              | CCB-84901-2001-xx (straight, xx specifies length: 2m, 5m, 10m, 15m, 30m) |              |
| Ethernet Cable, X-coded M12-8 to RJ-45              | CCB-84901-2002-xx (right-angled, xx specifies length: 2m, 5m, 10m)       |              |
| Ethernet Cable, Robotic X-Coded M12-8 to RJ-45      | CCB-84901-2RBT-xx (straight, xx specifies length: 2m, 5m, 10m)           |              |
| X-Coded to A-Coded Ethernet cable adapter, 0.5 m    | CCB-M12X8MS-XCAC                                                         |              |
| Power and I/O Breakout Cable, M12-12 to Flying Lead | CCB-M12x12Fy-xx (y = straight/angled, xx specifies length)               | $\bigcirc$   |
| Power and I/O Breakout Cable, M12-12 to Flying Lead | CCBL-05-01                                                               |              |
| Power and I/O Breakout Cable, M12-12 to Flying Lead | CCB-PWRIO- xx (straight, xx specifies length: 5m, 10m, 15m)              |              |
| Power and I/O Breakout Cable, M12-12 to Flying Lead | CCB-PWRIO-xxR (right-angled, xx specifies length: 5m, 10m, 15m)          |              |
| Power and I/O Breakout Cable, M12-12 to DB15        | CCB-PWRIO-MOD-xx (xx specifies length: 2m, 5m)                           |              |
| RS-232 Connection Cable                             | CCB-M12xDB9Y-05                                                          |              |

### **External Lights**

| Accessory                           | Product Number  | Illustration |
|-------------------------------------|-----------------|--------------|
| Ring light                          | CLRR-R7030G1CLR |              |
| Back light                          | CLRB-F100100G1  |              |
| Coaxial Dual on Access Light (DOAL) | CLRO-K5050G1    |              |

| Accessory                               | Product Number    | Illustration                                                                                                    |
|-----------------------------------------|-------------------|----------------------------------------------------------------------------------------------------|
| Spot light                              | CLRS-P14G1        |                                                                                                    |
| Dark-field light                        | CLRD-D120G1       |                                                                                                    |
| Brick light, narrow blue                | IVSL-ODDM-S75-470 |                                                                                                    |
| Brick light, narrow red                 | IVSL-ODDM-S75-625 |                                                                                                    |
| Bar light, wide red                     | IVSL-YLW2X-625    |                                                                                                    |
| Bar light, narrow red, linear polarizer | IVSL-YLW2X-625P   |                                                                                                    |
| Bar light, narrow infrared              | IVSL-YLW2X-850    |                                                                                                    |
| Bar light, narrow blue                  | IVSL-YLW300-470   | and the second second s |
| Bar light, wide blue                    | IVSL-YLW300-470 W |                                                                                                    |
| Bar light, narrow red                   | IVSL-YLW300-625   |                                                                                                    |
| Bar light, wide red                     | IVSL-YLW300-625 W |                                                                                                    |
| Bar light, narrow white                 | IVSL-YLW300-WHI   |                                                                                                    |
| Bar light, wide white                   | IVSL-YLW300-WHI W |                                                                                                    |
| Bar light, blue                         | IVSL-LX520-470    | Summer comment                                                                                                    |
| Bar light, red                          | IVSL-LX520-625    | Biotocol and Co                                                                                                    |
| LX280-series light, blue                | IVSL-LX280-470    |                                                                                                    |
| LX280-series light, red                 | IVSL-LX280-625    | 000000000000000000000000000000000000000                                                                                                    |
| Bar light, red                          | IVSL-LX800-625    |                                                                                                    |

#### **Integrated Lights and Accessories**

| Accessory                                                 | Product Number    | Illustration |
|-----------------------------------------------------------|-------------------|--------------|
| High Power Integrated Torch (HPIT), Red, wide             | DMLT-HPIT-RE-W    |              |
| (Risk Group Red LED exempt risk acc. IEC 62471)           |                   |              |
| HPIT, Red, standard                                       | DMLT-HPIT-RE-S    |              |
| (Risk Group Red LED exempt risk acc. IEC 62471)           |                   |              |
| HPIT, Red, narrow                                         | DMLT-HPIT-RE-N    |              |
| (Risk Group Red LED exempt risk acc. IEC 62471)           |                   |              |
| HPIT, White, wide                                         | DMLT-HPIT-WHI-W   |              |
| (Risk Group White LED low risk acc. IEC 62471)            |                   |              |
| HPIT, White, standard                                     | DMLT-HPIT-WHI-S   |              |
| (Risk Group White LED low risk acc. IEC 62471)            |                   |              |
| HPIT, White, narrow                                       | DMLT-HPIT-WHI-N   |              |
| (Risk Group White LED low risk acc. IEC 62471)            |                   |              |
| High power Illumination Accessory (HPIA), Red, narrow     | DM30X-HPIA3-625   |              |
| (Risk Group White LED low risk acc. IEC 62471)            |                   |              |
| HPIA, Red, wide                                           | DM30X-HPIA3-625-W |              |
| (Risk Group White LED low risk acc. IEC 62471)            |                   |              |
| HPIA, White, narrow                                       | DM30X-HPIA3-WHI-W |              |
| (Risk Group White LED low risk acc. IEC 62471)            |                   |              |
| HPIA, White, wide                                         | DM30X-HPIA3-WHI-W |              |
| (Risk Group White LED low risk acc. IEC 62471)            |                   |              |
| HPIA, Blue, narrow                                        | DM30X-HPIA3-470   |              |
| (Risk Group White LED low risk acc. IEC 62471)            |                   |              |
| HPIA, Blue, wide                                          | DM30X-HPIA3-IR    |              |
| (Risk Group White LED low risk acc. IEC 62471)            |                   |              |
| HPIA, Infrared, narrow                                    | DM30X-HPIA3-IR    |              |
| (Risk Group White LED low risk acc. IEC 62471)            |                   |              |
| HPIA, Infrared, wide                                      | DM30X-HPIA3-IR-W  |              |
| (Risk Group White LED low risk acc. IEC 62471)            |                   |              |
| Fully polarized front cover                               | DMLA-HPIT-PLCOV-F | 12000        |
| Partially polarized front cover                           | DMLA-HPIT-PLCOV   |              |
| Clear front cover                                         | DMLA-HPIT-CLCOV   | 130          |
| Diffuse front cover                                       | DMLA-HPIT-DLCOV   |              |
| Passive Dome front cover                                  | DMLA-HPIT-DFCOV   |              |
| HPIT Adapter (includes PCB light port adapter and screws) | DMLA-HPIT-ADAP390 |              |

#### **Getting Started**

| Accessory            | Product Number | Illustration |
|----------------------|----------------|--------------|
| Linear Polarizer Kit | DM30X-HPIA3-LP |              |

**WARNING**: High-Powered Integrated Torch devices equipped with a Time-of-Flight sensor, the device has been tested to be under the limits of a Class 1 Laser device.

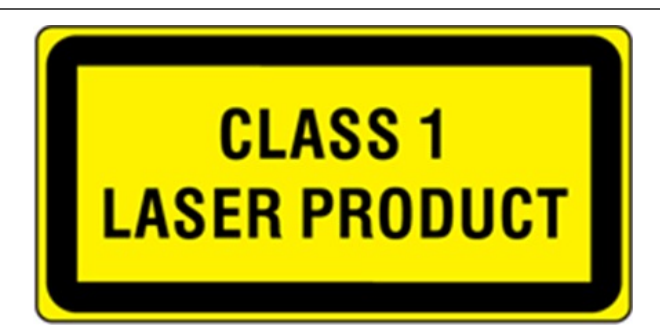

CAUTION: High-Powered Integrated Torch devices equipped with a target aimer have been tested in accordance with IEC 60825-1. 3rd ed. 2014, and have been certified to be under the limits of a Class 2 Laser device.

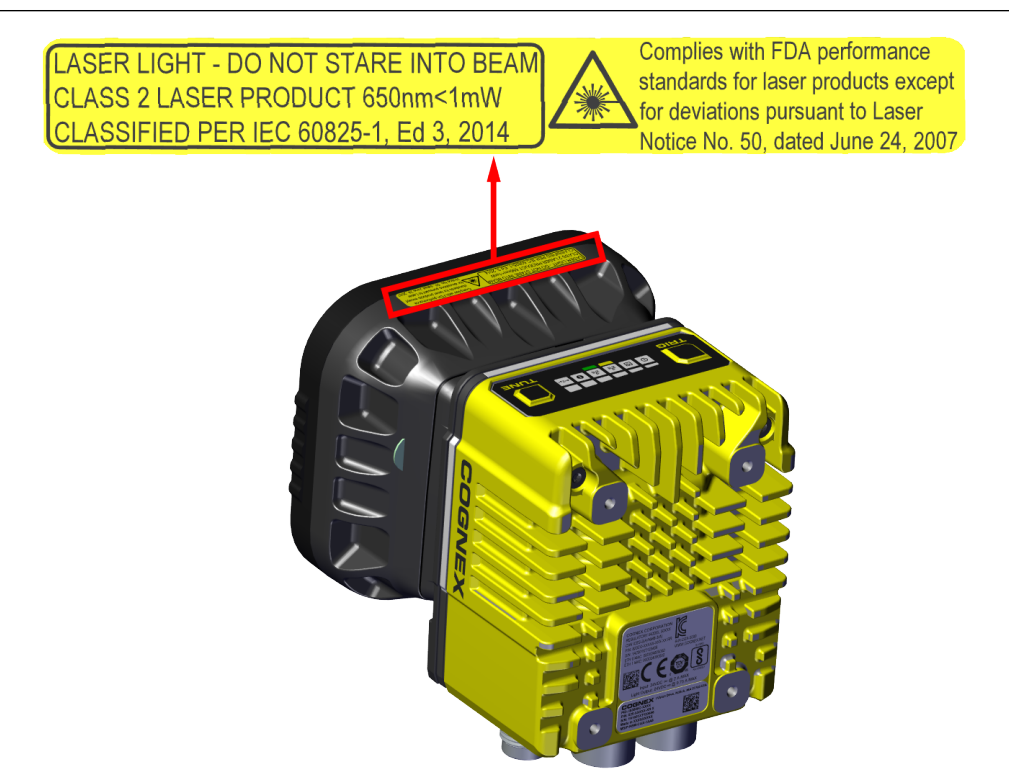

### DataMan 390 Series Systems

|       | Omnidirectional 1D Codes | Omnidirectional 1D/2D Codes | Multi-Reader Sync | Resolution<br>(Pixels) |
|-------|--------------------------|-----------------------------|-------------------|------------------------|
| DM394 | $\checkmark$             | $\checkmark$                | $\checkmark$      | 2048 x 1536            |
| DM395 | $\checkmark$             | $\checkmark$                | $\checkmark$      | 2448 x 2048            |

## Setting Up Your DataMan Reader

Read this section to learn how the reader connects to its standard components and accessories.

#### **Reader Layout**

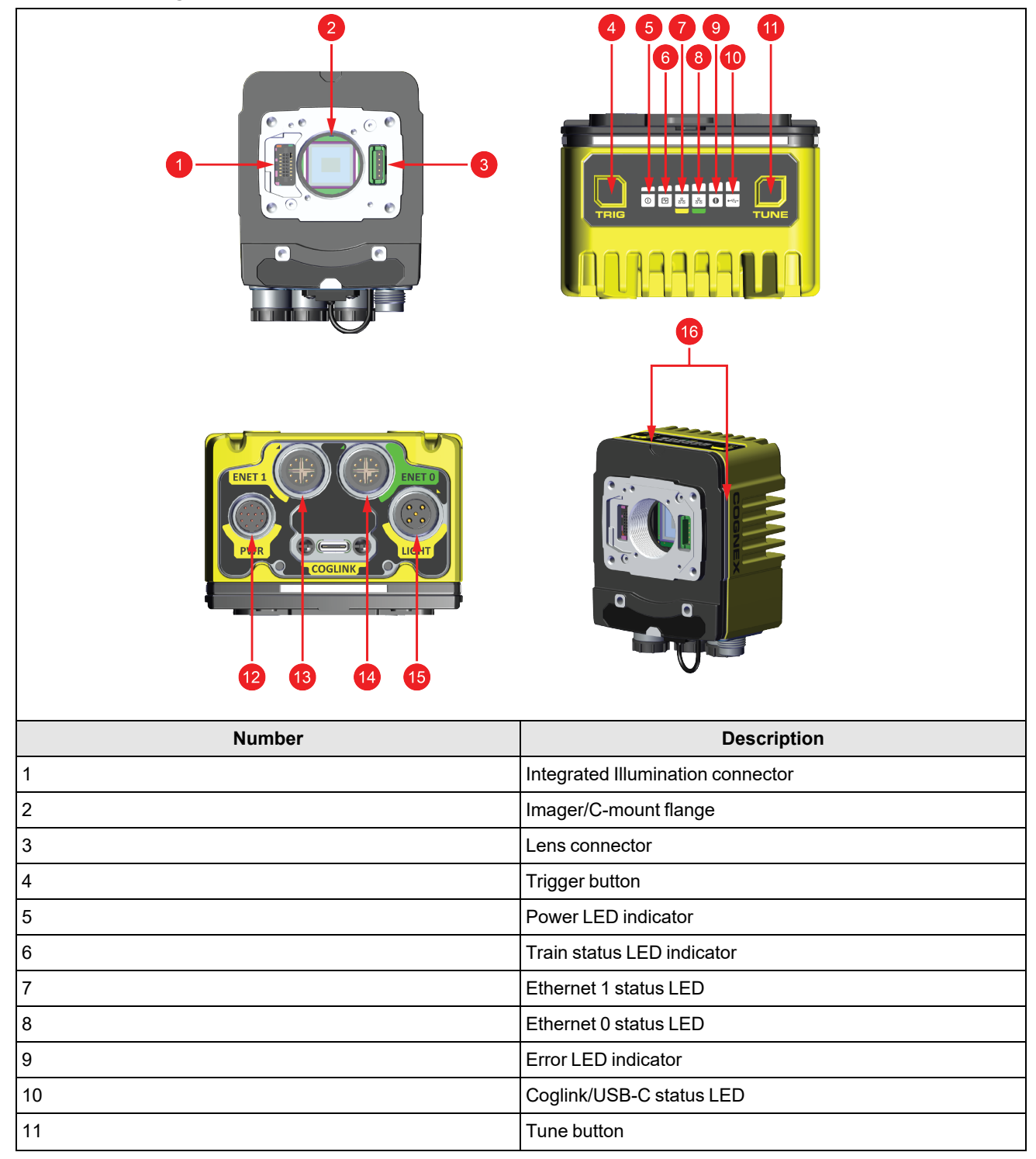

| Number | Description                        |
|--------|------------------------------------|
| 12     | Power I/O Breakout cable connector |
| 13     | Ethernet connector 1               |
| 14     | Ethernet connector 0               |
| 15     | Light connector                    |
| 16     | Indicator lights                   |

#### Dimensions

The following sections list dimensions of the reader.

|     | Note: |                                                                                   |
|-----|-------|-----------------------------------------------------------------------------------|
| (j) | •     | Dimensions are in millimeters [inches] and are for reference purposes only.       |
| -   | •     | All specifications are for reference purposes only and can change without notice. |

#### DataMan 390 Reader Only

L

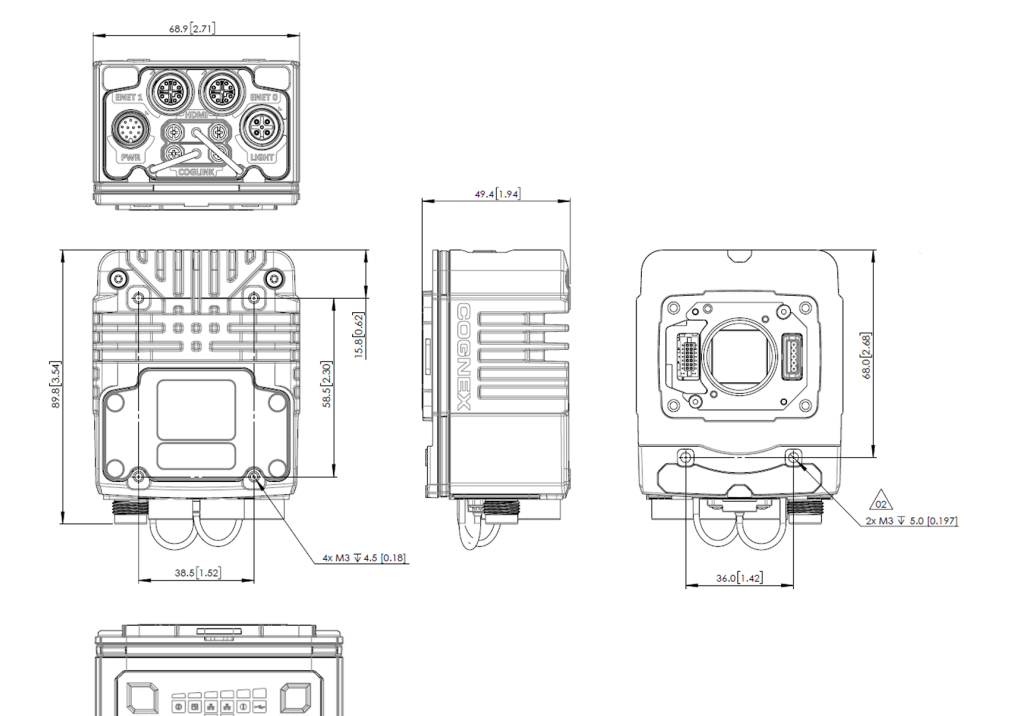

#### DataMan 390 with HPIT

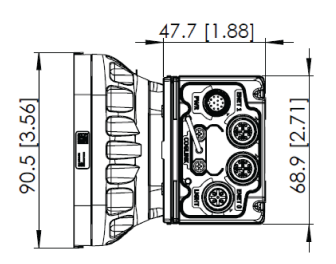

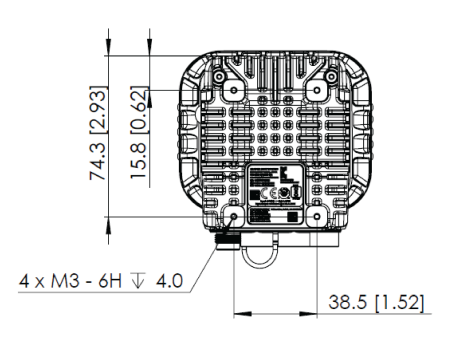

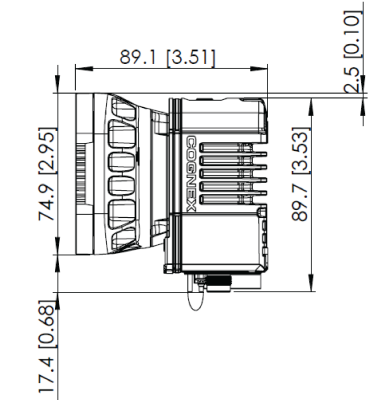

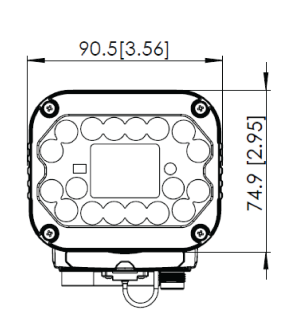

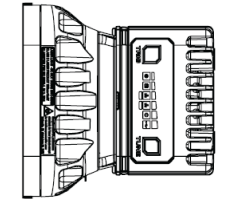

#### DataMan 390 with 45 mm Lens Cover

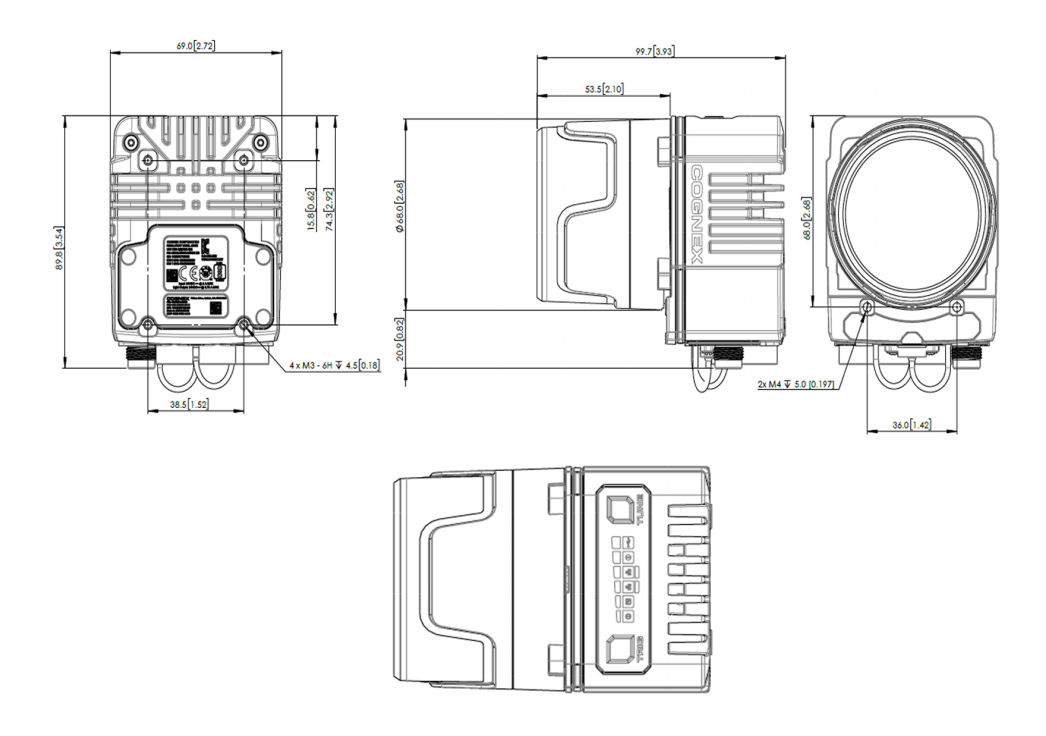

#### DataMan 390 with HPIA

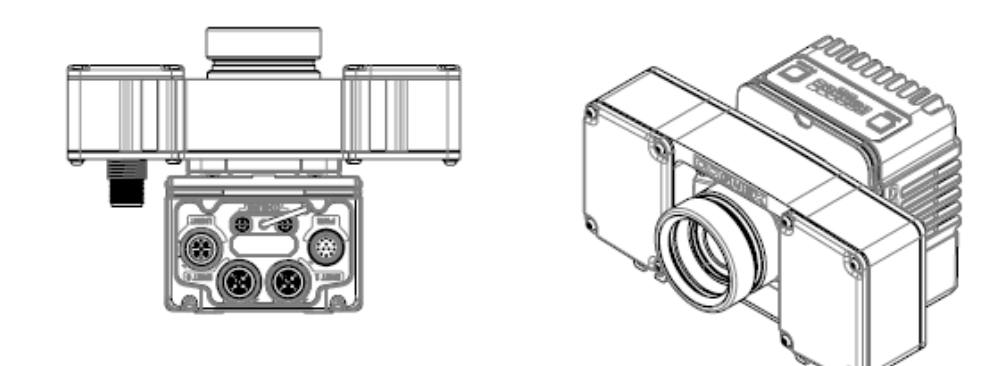

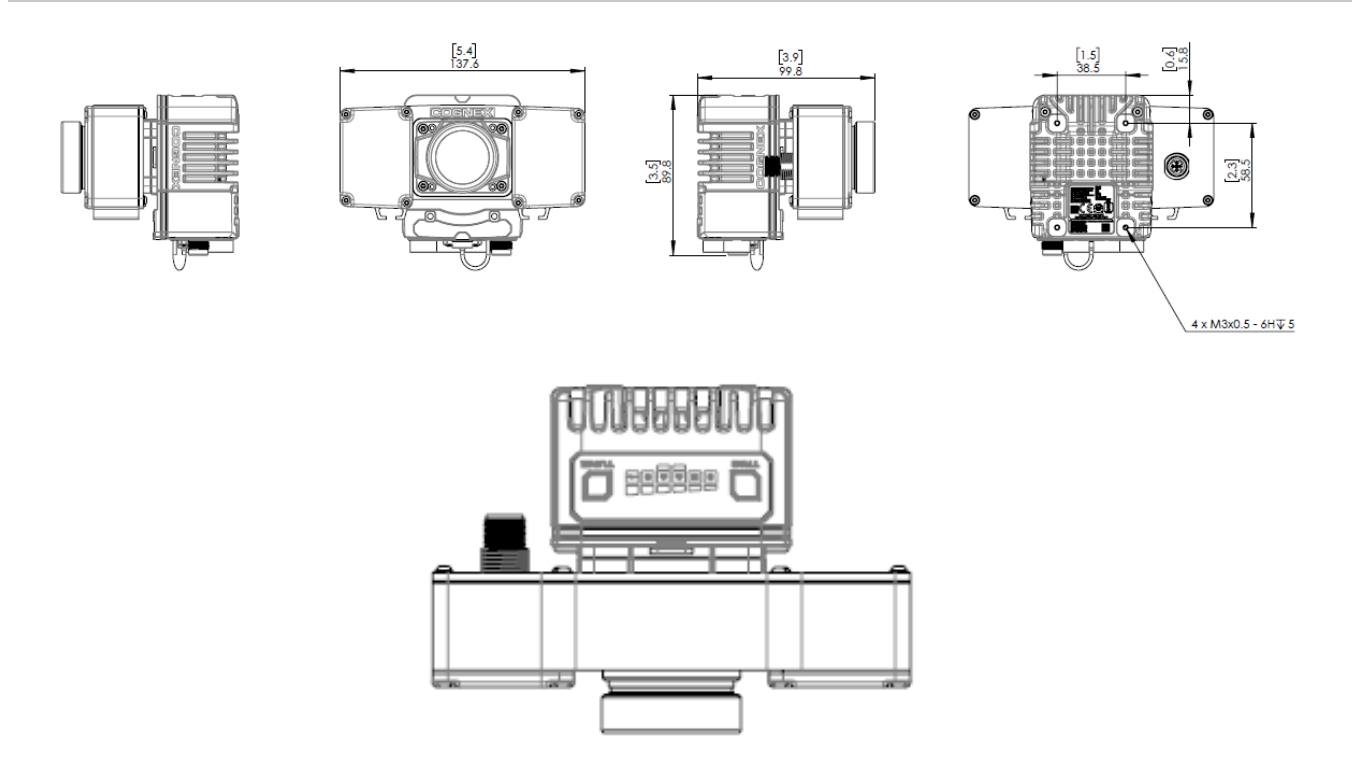

### **Installing Lenses and Lights**

#### Install C-Mount Lens with Lens Cover

1. Thread the C-mount lens into the reader.

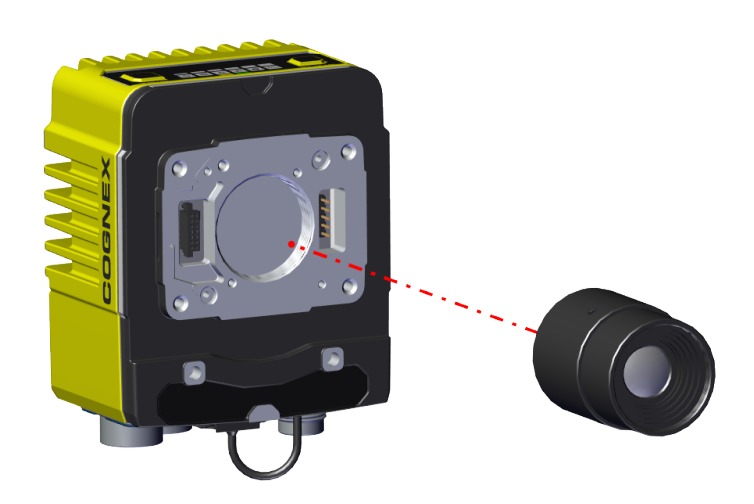

2. Place the bayonet onto the reader.

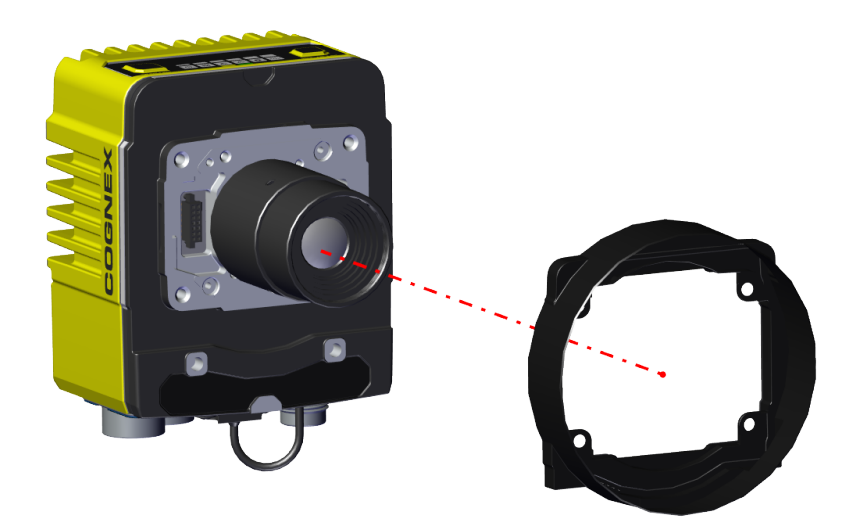

3. Screw the four screws into the reader.

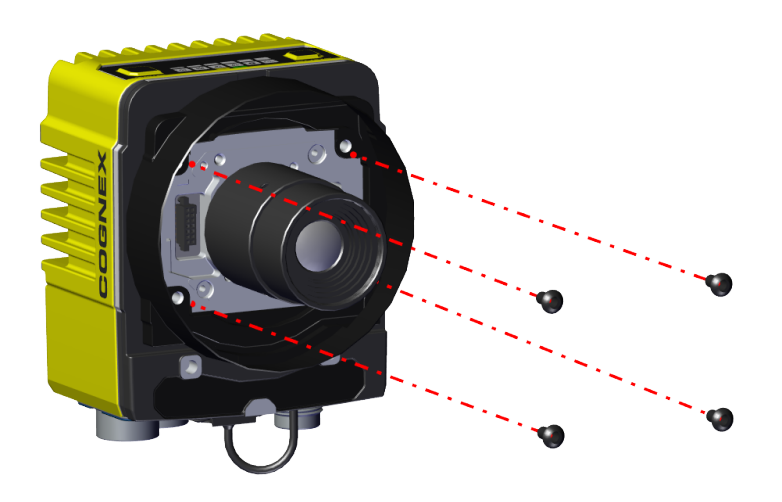

4. Push the lens cover onto the bayonet mount.

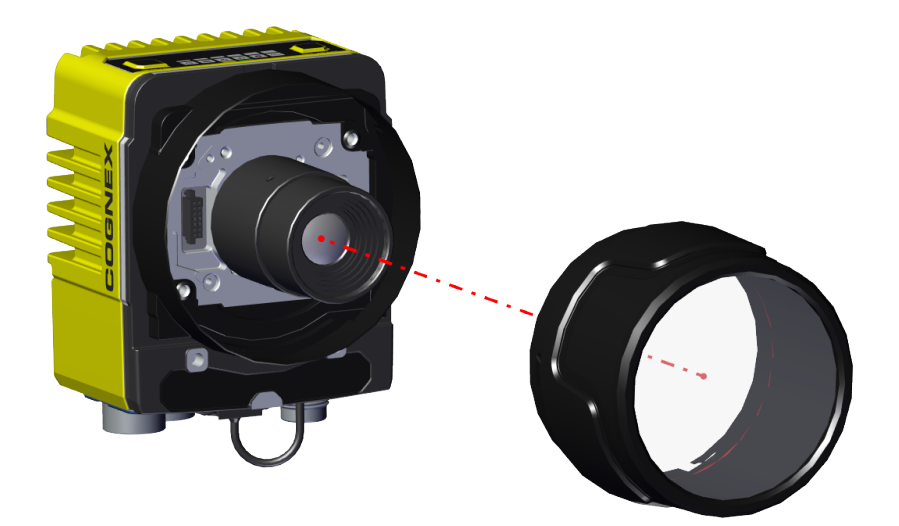

5. Rotate the lens cover into the bayonet mount.

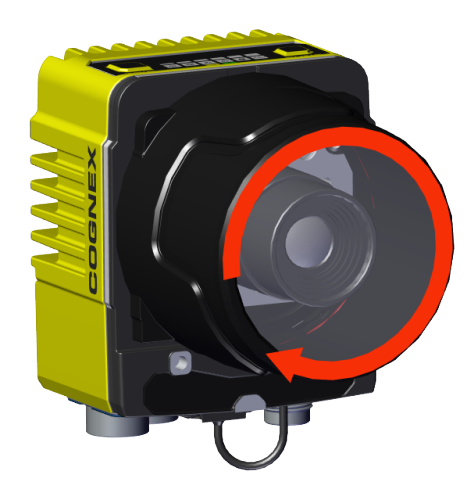

#### Installing High Speed Liquid Lens with HPIT

1. Attach the small PCB into the integrated illumination connector.

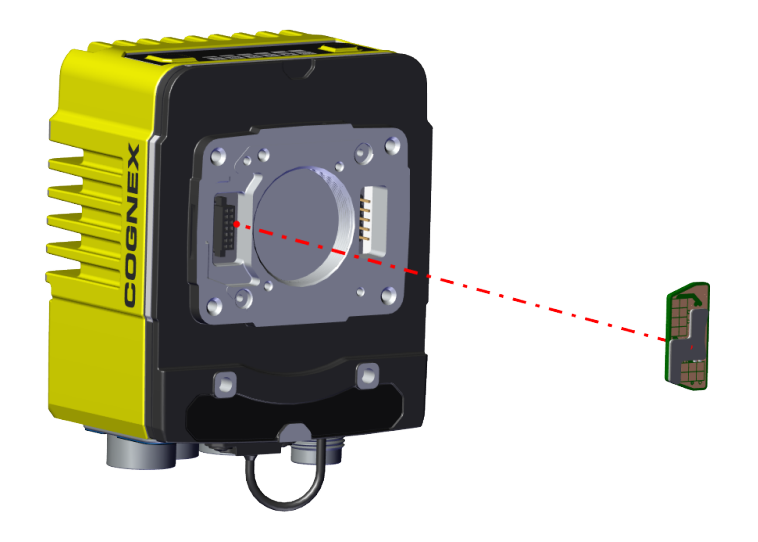

2. Attach the HPIT adapter plate and screw in the four M3 x 6 mm screws.

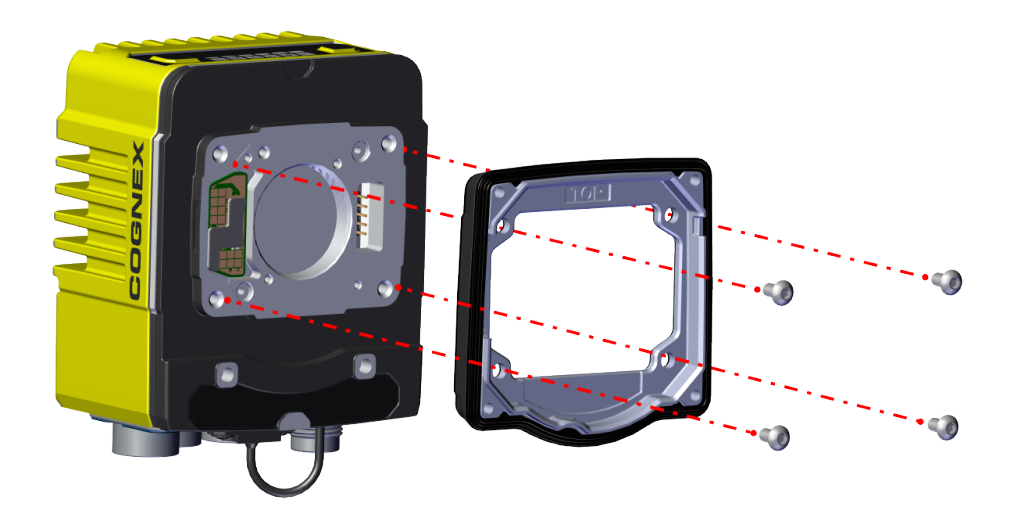

3. Attach the high speed liquid lens module and fix the lens with the captive screws.

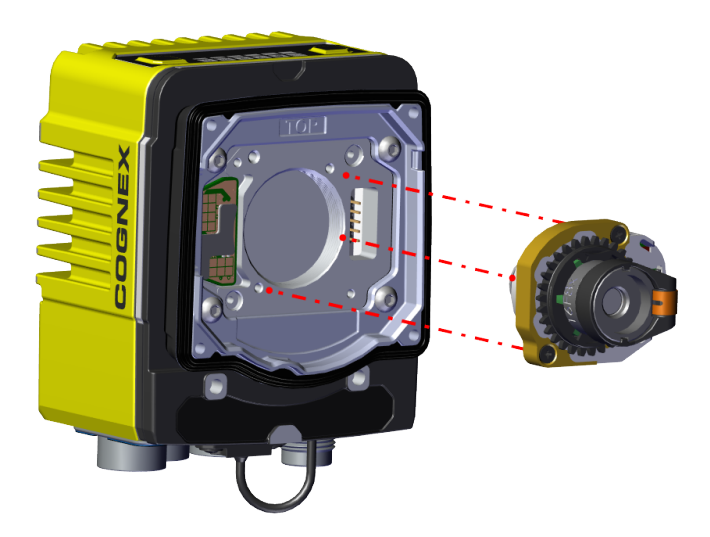

4. Screw in the four M3 x 6.35 screws from the illumination module into the reader.

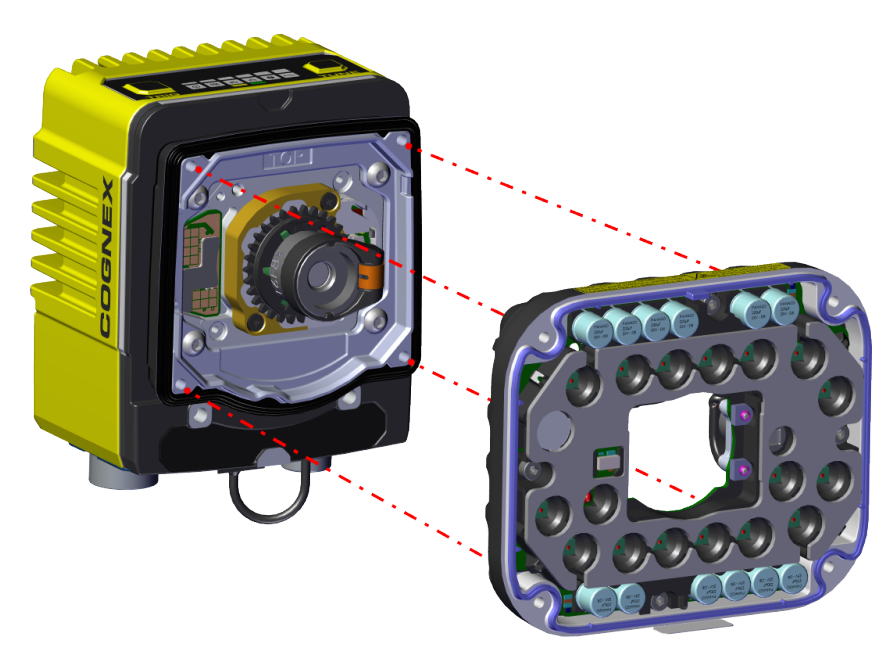

#### Note:

Observing the tightening sequence below, tighten all four M3 x 6.35 mm Phillips Pan screws to 0.34 Nm using a torque wrench.

**(**)

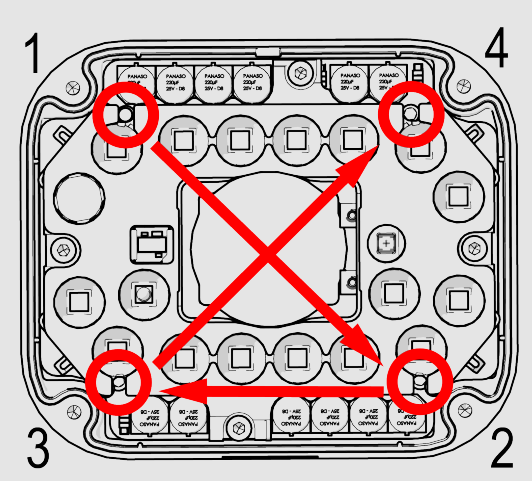

5. Attach the front cover to the illumination module by screwing in the M3 x 12 mm captive screws.

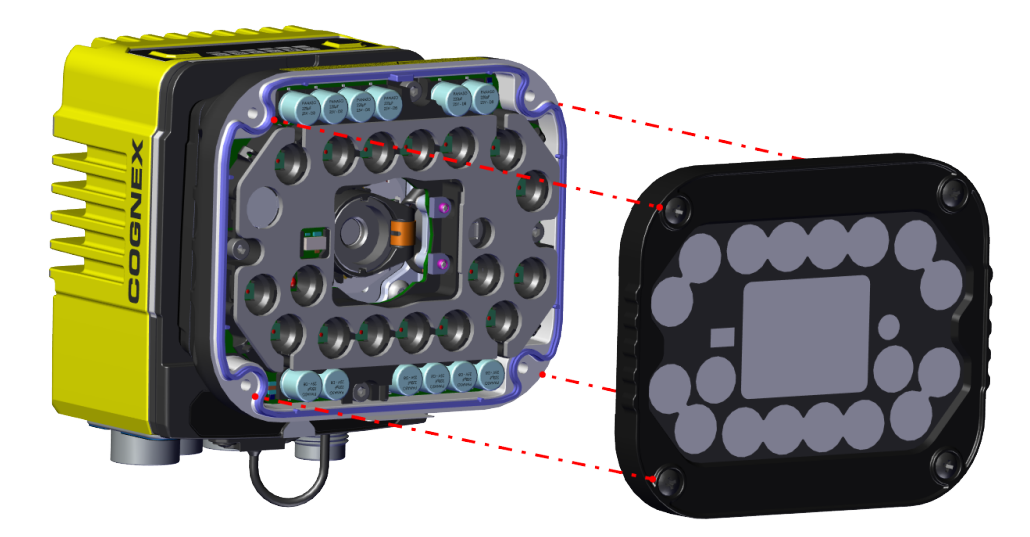

#### **Installing HPIA**

1. Place the cover plate over the lens onto the reader.

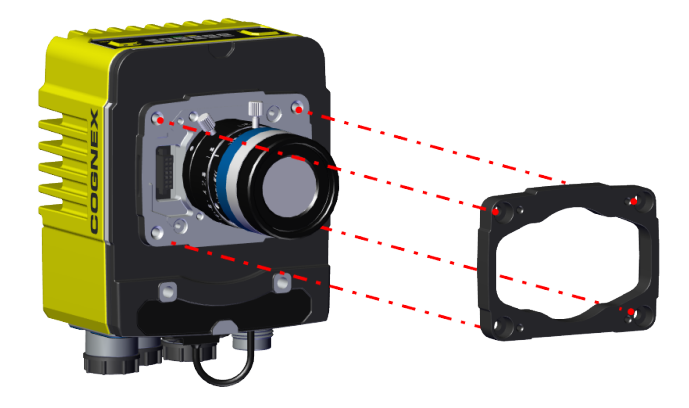

2. Place the HPIA light over the lens.

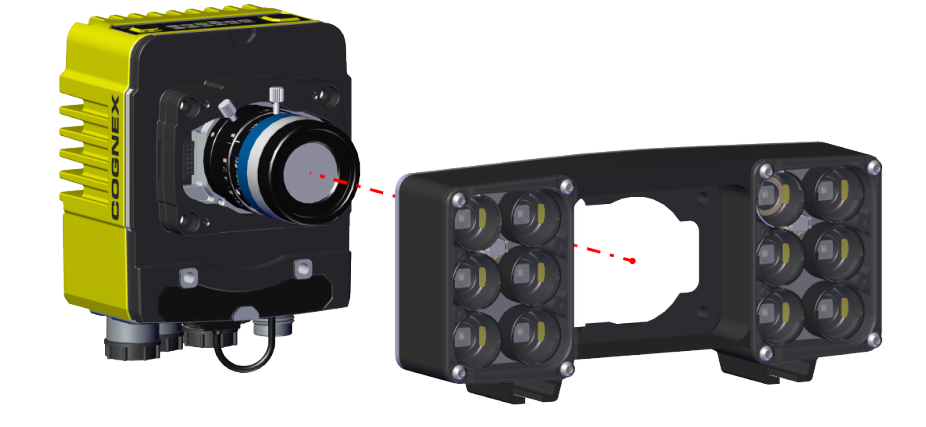

3. Remove the circular gasket from the front plate.

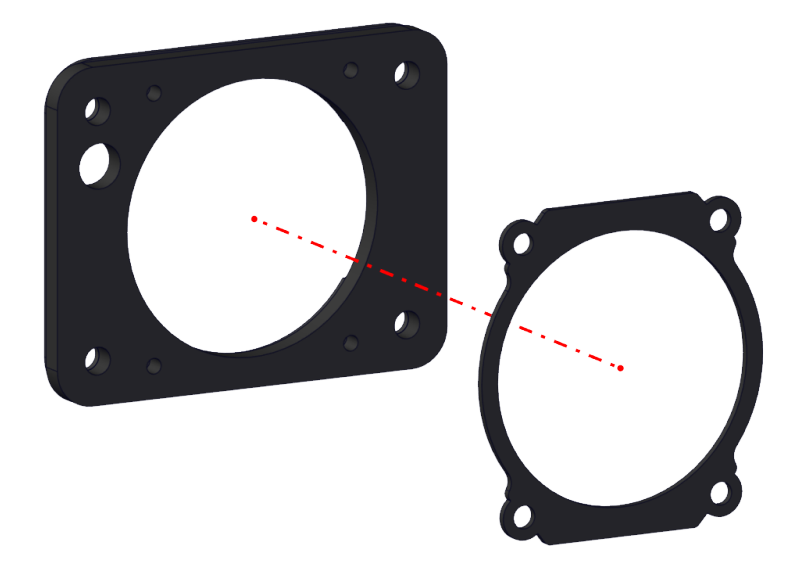

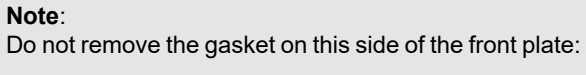

**(**)

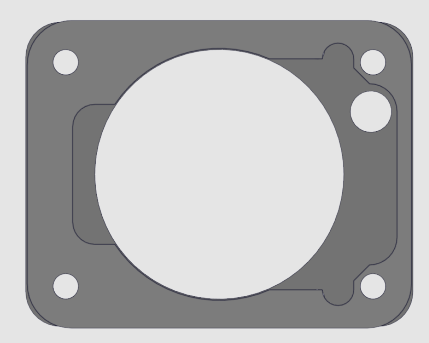

4. Place the front plate over the lens. Make sure the remaining gasket is facing the reader.

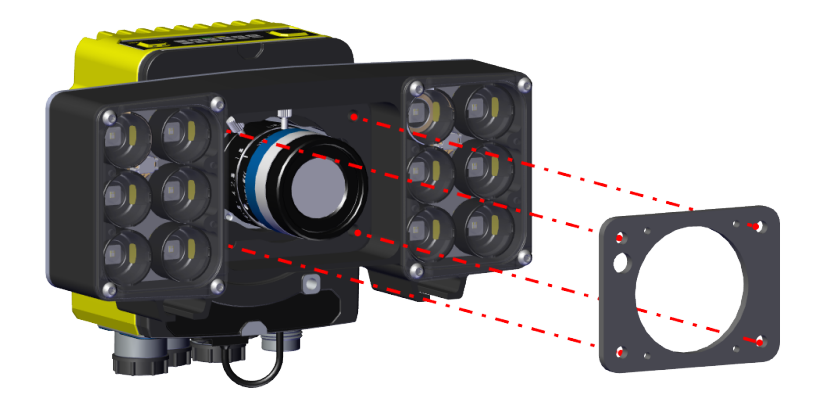

5. Place the lens cover over the lens. Tighten the M3x30 screws on the lens cover by using 50 Ncm.

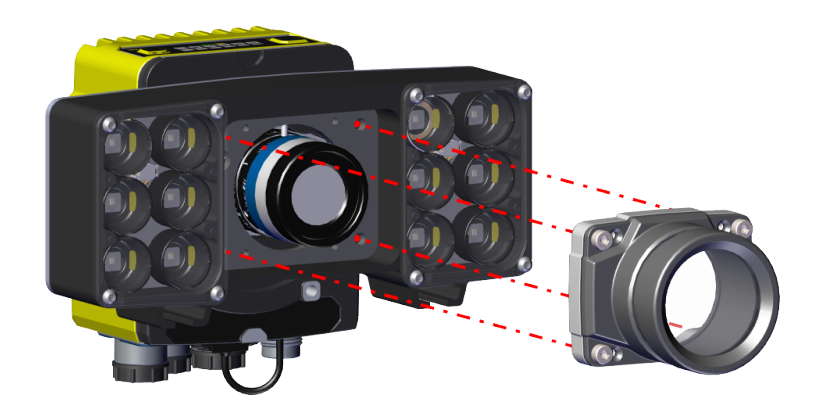

#### **Reading Distance and Field of View of DM394**

• Note: These values are not exact minimum and maximum working distances, which are dependent on code size. Both the working distances and the focal length affect the FoV values.

#### 3 MP with Reader with 10 mm Lens

The FoV values are shown as follows:

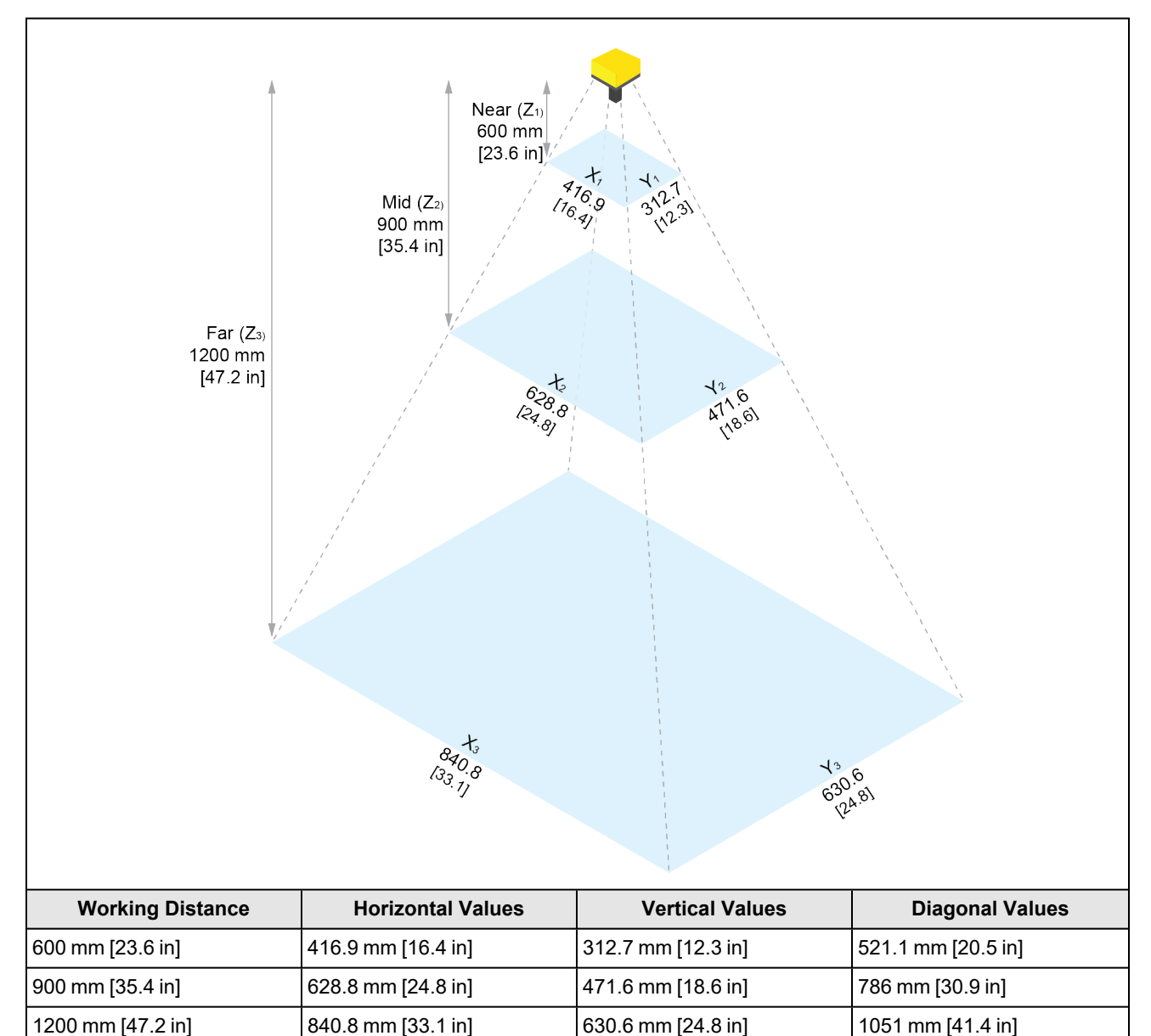

1D Field of View table with 10 mm Lens:

| 1D min. code in mil | Distances in mm |
|---------------------|-----------------|
| 8 mil               | 493 mm          |

| 1D min. code in mil | Distances in mm |
|---------------------|-----------------|
| 10 mil              | 616 mm          |
| 12 mil              | 739 mm          |
| 15 mil              | 923 mm          |
| 20 mil              | 1230 mm         |

2D Field of View table with 10 mm Lens:

| 1D min. code in mil | Distances in mm |
|---------------------|-----------------|
| 8 mil               | 238 mm          |
| 10 mil              | 297 mm          |
| 12 mil              | 356 mm          |
| 15 mil              | 444 mm          |
| 20 mil              | 591 mm          |

#### 3 MP with Reader with 24 mm Lens

The FoV values are shown as follows:

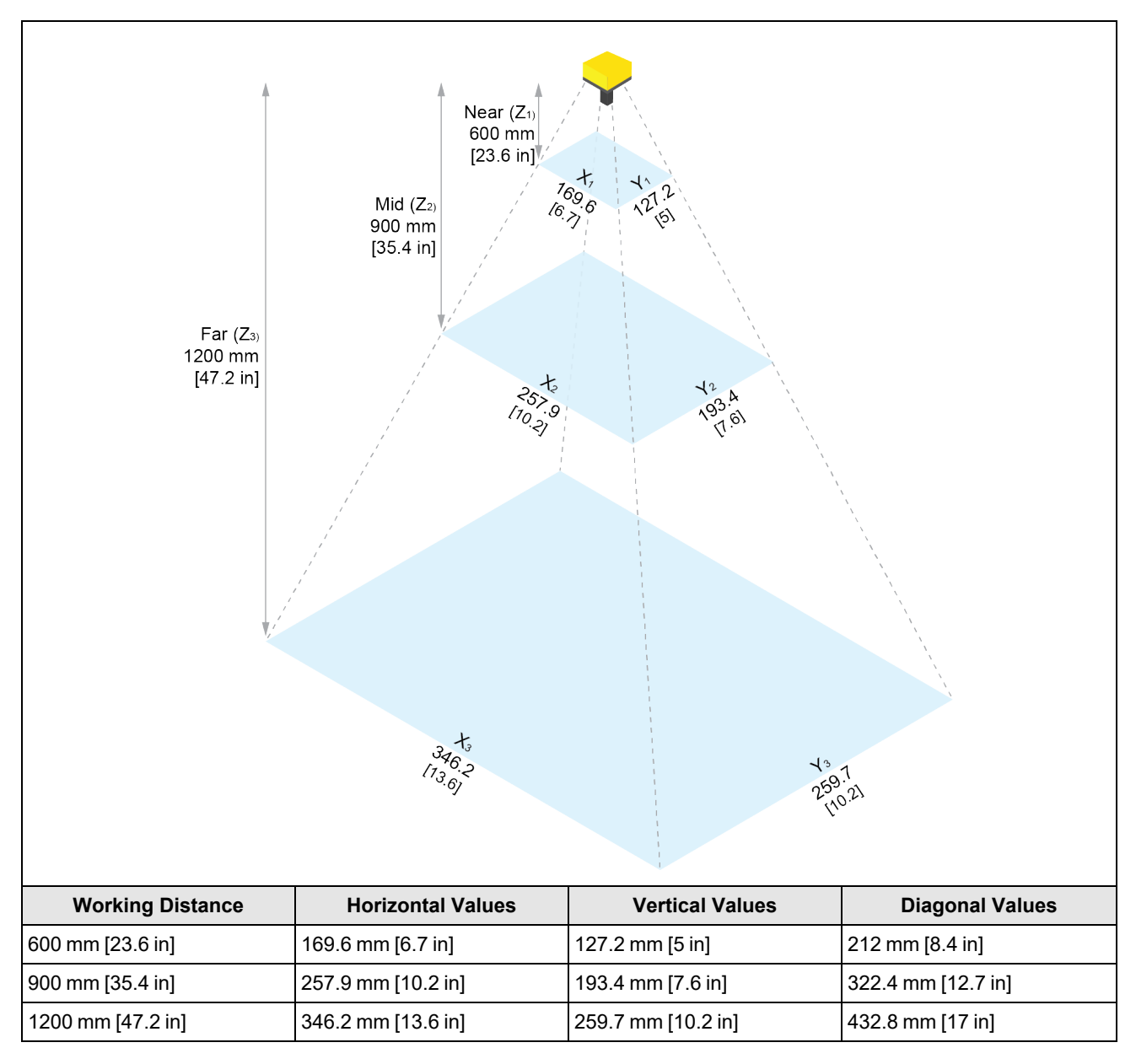

#### 1D Field of View table with 24 mm Lens:

| 1D min. code in mil | Distances in mm |
|---------------------|-----------------|
| 8 mil               | 1209 mm         |
| 10 mil              | 1503 mm         |
| 12 mil              | 1798 mm         |
| 15 mil              | 2239 mm         |
| 20 mil              | 2976 mm         |

2D Field of View table with 24 mm Lens:

| 1D min. code in mil | Distances in mm |
|---------------------|-----------------|
| 8 mil               | 597 mm          |
| 10 mil              | 738 mm          |
| 12 mil              | 879 mm          |
| 15 mil              | 1091 mm         |
| 20 mil              | 1444 mm         |

### **Reading Distance and Field of View of DM395**

**Note**: These values are not exact minimum and maximum working distances, which are dependent on code size. Both the working distances and the focal length affect the FoV values.

#### 5 MP with Reader with 16 mm Lens

The FoV values are shown as follows:

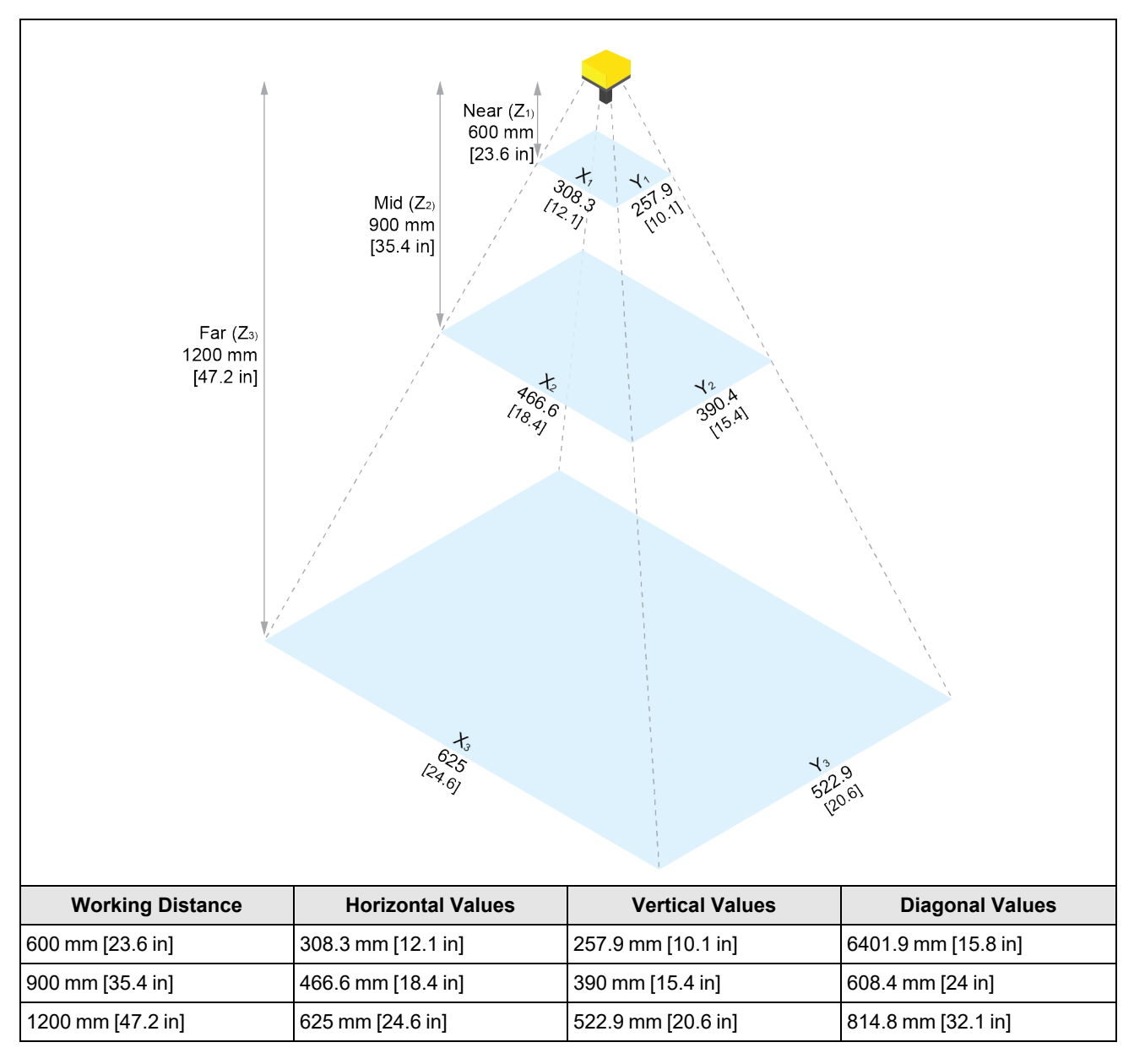

1D Field of View table with 16 mm Lens:

| 1D min. code in mil | Distances in mm |
|---------------------|-----------------|
| 8 mil               | 800 mm          |
| 10 mil              | 996 mm          |
| 12 mil              | 1193 mm         |
| 15 mil              | 1487 mm         |
| 20 mil              | 1978 mm         |

2D Field of View table with 16 mm Lens:

| 1D min. code in mil | Distances in mm |
|---------------------|-----------------|
| 8 mil               | 392 mm          |
| 10 mil              | 486 mm          |
| 12 mil              | 580 mm          |
| 15 mil              | 721 mm          |
| 20 mil              | 957 mm          |

#### 5 MP with Reader with 24 mm Lens

The FoV values are shown as follows:

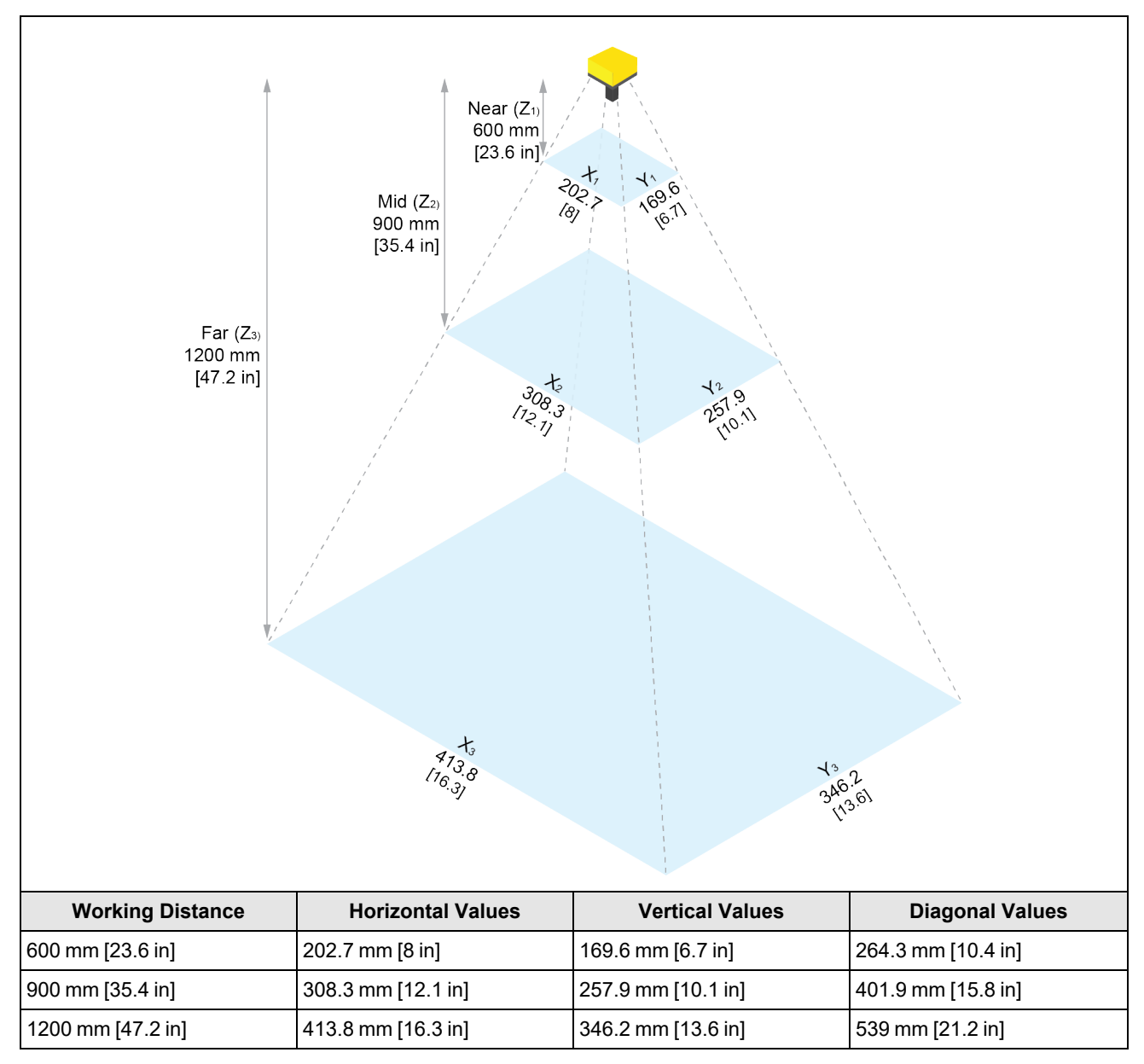

1D Field of View table with 24 mm Lens:

| 1D min. code in mil | Distances in mm |
|---------------------|-----------------|
| 8 mil               | 1209 mm         |
| 10 mil              | 1503 mm         |
| 12 mil              | 1798 mm         |
| 15 mil              | 2239 mm         |
| 20 mil              | 2976 mm         |

2D Field of View table with 24 mm Lens:

| 1D min. code in mil | Distances in mm |
|---------------------|-----------------|
| 8 mil               | 597 mm          |
| 10 mil              | 738 mm          |
| 12 mil              | 879 mm          |
| 15 mil              | 1091 mm         |
| 20 mil              | 1444 mm         |

#### Mounting the Reader

The reader provides mounting holes for attachment to a mounting surface.

CAUTION: You must ground the reader, either by mounting the reader to a fixture that is electrically grounded or by attaching a wire from the mounting fixture on the reader to frame ground or earth ground. If you use a ground wire, attach the wire to one of the four mounting points on the back plate of the reader and not to the mounting points on the front of the reader.

#### Mounting Bracket (BKT-INS-01)

- 1. Align the mounting bracket with the mounting holes on the reader. If using the M3 mounting holes, you can attach the mounting bracket in either orientation.
- 2. Insert the M3 screws into the mounting holes and tighten. The maximum torque is 0.90 Nm (8 in-lb).

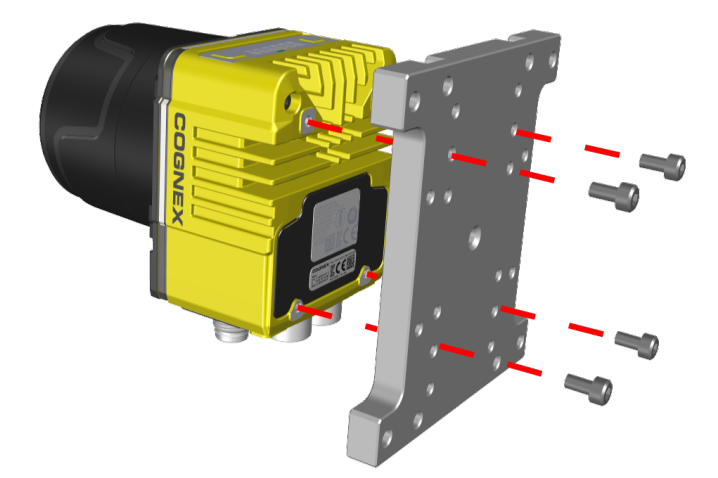

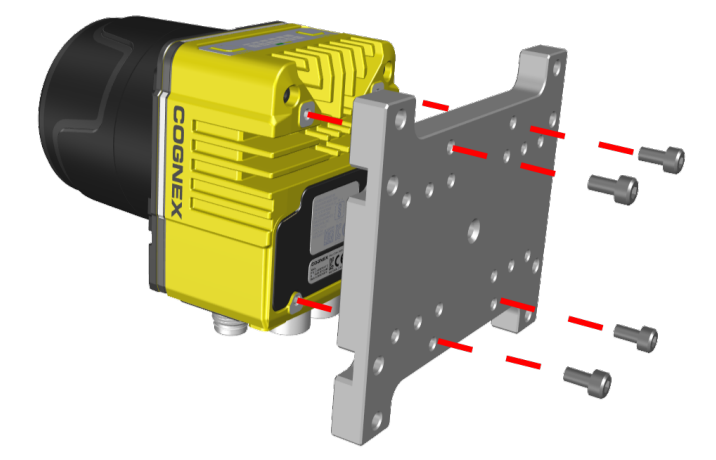

#### Mounting with Pivot Bracket

1. Align the pivot mounting bracket with the reader.

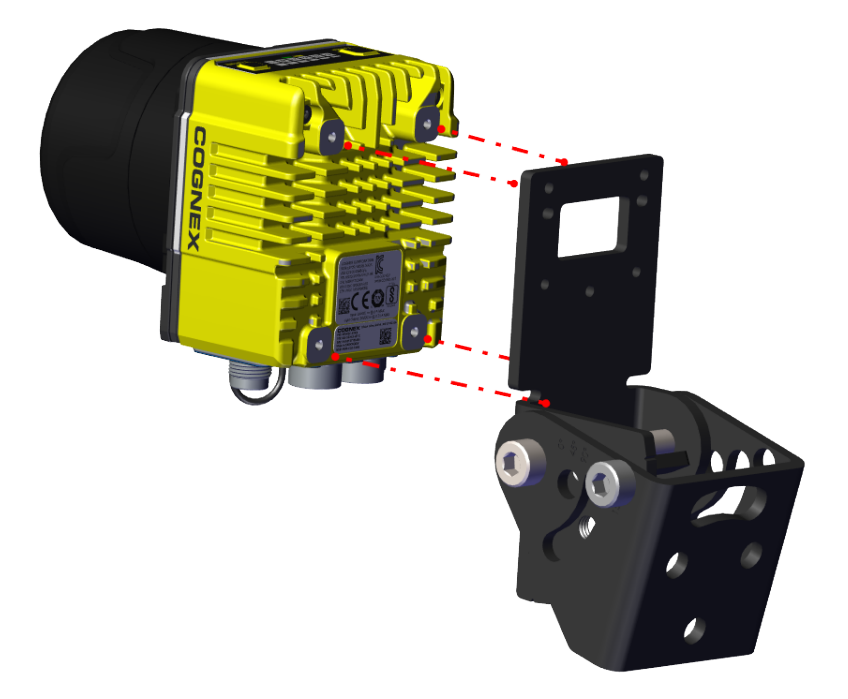

2. Insert the screws into the mounting pilot holes and tighten them.

() Note: Apply a maximum of 0.4 Nm torque when tightening the screws.

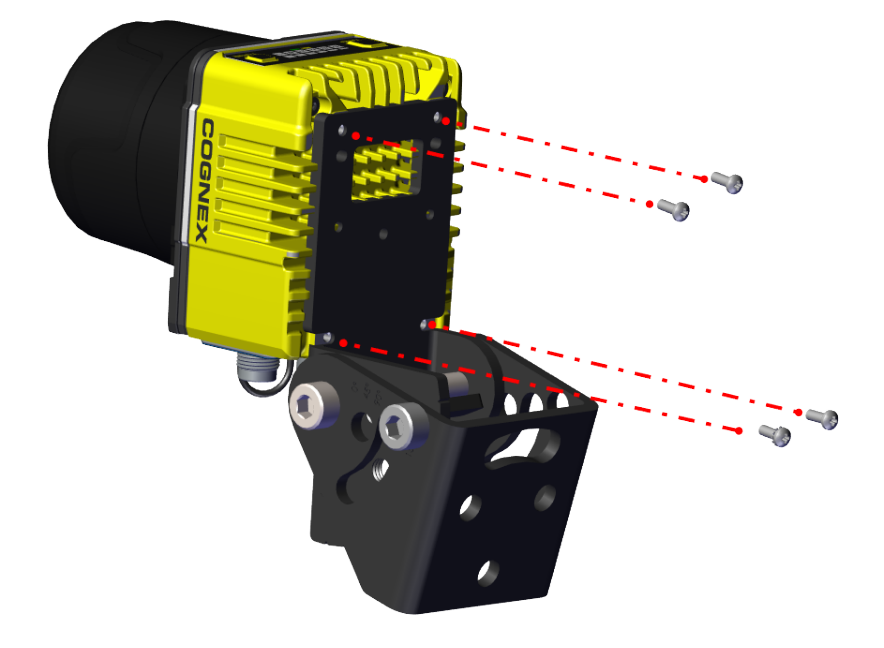

3. Place the reader on a mounting surface and tighten the screws.

#### **Connecting the Ethernet Cable**

**CAUTION**: The Ethernet cable shield must be grounded at the far end. Whatever this cable is plugged into (typically a switch or router) should have a grounded Ethernet connector. A digital voltmeter should be used to validate the grounding. If the far end device is not grounded, a ground wire should be added in compliance with local electrical codes.

1. Connect the M12 connector of the Ethernet cable to the reader ENET connector.

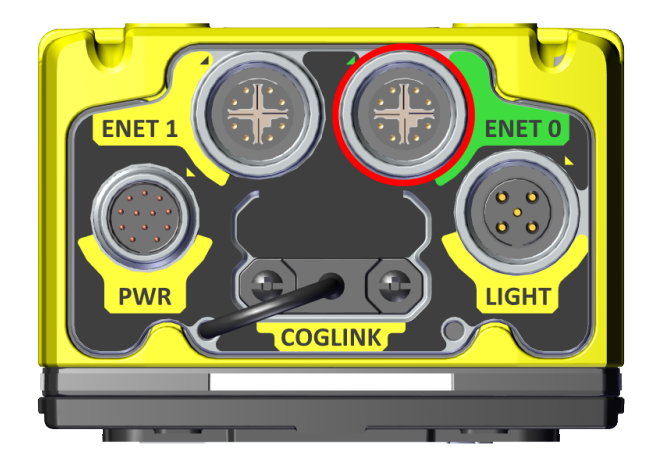

2. Connect the RJ-45 connector of the Ethernet cable to a switch/router or PC, as applicable.

#### **Connecting the Power and I/O Breakout Cable**

CAUTION: To reduce emissions, connect the far end of the Breakout cable shield to frame ground.

#### Note:

 $(\mathbf{i})$ 

- Perform wiring or adjustments to I/O devices when the reader is not receiving power.
  - You can clip unused wires short or use a tie made of non-conductive material to tie them back. Keep bare wires separated from the +24 V DC wire.
- 1. Verify that the 24 V DC power supply is unplugged and not receiving power.
- Attach the +24 V DC connector of the Power and I/O Breakout cable and Ground wires to the corresponding terminals on the power supply. For more information, see <u>Specifications on page 50</u>.

CAUTION: Never connect voltages other than 24 V DC. Always observe the polarity shown.

- 3. Attach the M12 connector of the Power and I/O Breakout Cable to the 24 V DC connector of the reader.
- 4. Restore power to the 24 V DC power supply and turn it on if necessary.

## Using Your DataMan Reader

This section provides information on the installation of the DataMan Setup Tool, troubleshooting connection issues, tuning, image filtering, as well as reader training and package detection.

### Install DataMan Setup Tool

Follow the steps below to install and connect your reader to the DataMan Setup Tool.

- 1. Check the DataMan *Release Notes* for a full list of system requirements.
- Download the latest version of the DataMan Setup Tool from <u>support.cognex.com/downloads/dataman/software-</u> <u>firmware</u> and follow the on-screen steps.
- 3. Connect the 390 series reader to your PC.
- 4. Launch the DataMan Setup Tool and click **Refresh**. Detected devices appear under **COM ports** or **Network devices**, or both.
- 5. Select a reader from the list and click **Connect**.

#### **Connect to DataMan WebUI**

You can connect to the DataMan WebUI using one of the following options:

Web browser

- 1. Open a web browser.
- 2. Enter any of the following details:
  - a. IP address of your reader.
  - b. Serial number: found of the label of the reader, followed by .local. For example, 1A2436XN005610.local.
  - c. MAC address: found of the label of the reader, followed by .local. For example, 00D0243BF3C.local.
  - d. Host name: the default host name is DM390 and the first six characters of the MAC address, followed by .local. For example, DM390-00D024.local.

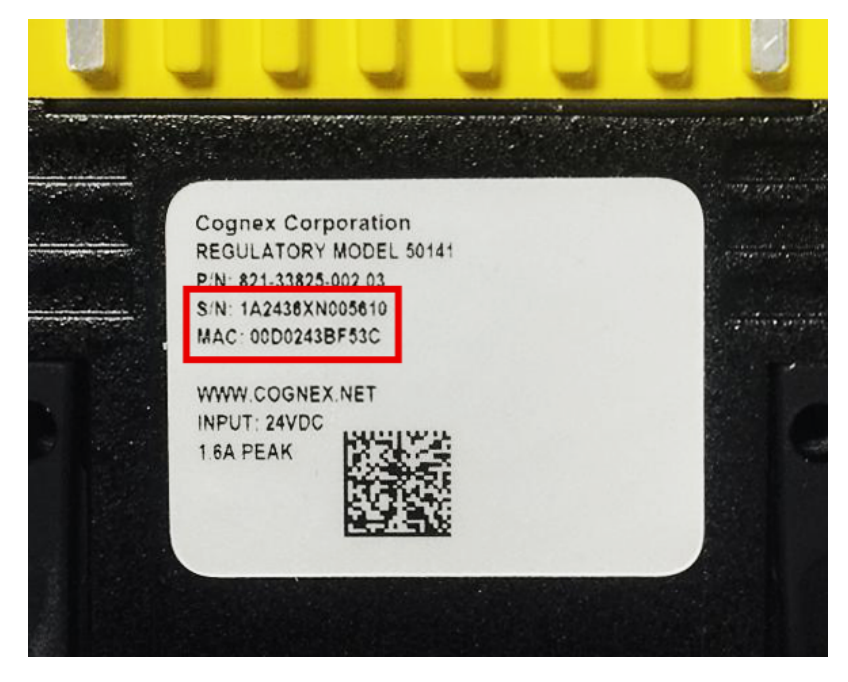

#### **Station Manager**

- 1. Go to support.cognex.com/downloads/dataman/software-firmware and follow the on-screen steps.
- 2. Find and select your reader.

#### 3. Click Connect and set up.

| СС                                                      | COGNEX   Station Manager -1 🍝 |                         |            |      |         |                   |         |                  |                 |            |                  |          |
|---------------------------------------------------------|-------------------------------|-------------------------|------------|------|---------|-------------------|---------|------------------|-----------------|------------|------------------|----------|
| ACTIONS - SETTINGS - ANALYTICS REGISTER DEVICES CONNECT |                               |                         |            |      |         |                   |         | CONNECT          |                 |            |                  |          |
| Q Fil                                                   | ter by n                      | ame, IP, or more        | Model -    | DHCP | - State | us –              |         |                  |                 |            |                  | C- 🗘     |
| •                                                       |                               | Name                    | IP Address | DHCP | Model   | Firmware          | MAC     | Serial Number    | Status          | Resources  | Registered       | *        |
|                                                         | 3                             | + großer10              |            |      |         | formed Manager 1. | -       | -                | Second 1        | ß          | REGISTER DEVIC   | E *      |
|                                                         | 3                             | 611580                  |            |      |         | 111-001-000.      | ******* | 1798273          | Descent         | Z          | REGISTER DEVIC   | E 🖈      |
|                                                         | 3                             | #178#810P10             |            |      |         | 14494641-010      |         |                  | Second 1        | Ľ          | REGISTER DEVIC   | E 🖈      |
|                                                         | C                             | 0.0100-0.0100           |            |      |         |                   |         | Report 10, 213   | Second 1        | ß          | REGISTER DEVIC   | E 🖈      |
| 0                                                       |                               | 1000                    |            | -    |         | *****             |         | Local Processing | Second 1        | Ø          | REGISTER DEVIC   | E 🖈      |
|                                                         | C                             | -                       |            |      | -       |                   | *****   |                  |                 | Ø          | REGISTER DEVIC   | E 🖈      |
|                                                         |                               | 1000 million 42 million |            | -    |         | 14.1.1 844 (174)  |         | terrorement fest | <b>New York</b> | ß          | REGISTER DEVIC   | E 🖈      |
|                                                         |                               | 10000,0000              |            |      | -       | 10000             |         | -                | <b>Numeral</b>  |            | REGISTER DEVIC   | E 🖈      |
|                                                         | C                             | 04070-00110             |            |      | -       | Instant ing       |         | 110400-0000      | <b>Numeral</b>  | Z          | REGISTER DEVIC   | E 🖈      |
|                                                         | C                             | 04070-00778             |            |      | -       | Instant Ma        |         | 14047-040403     | <b>Numeral</b>  | Z          | REGISTER DEVIC   | E 🖈      |
|                                                         |                               |                         |            |      |         |                   |         |                  | ltems per p     | oage: 50 👻 | 1 – 43 of 43 🛛 🕴 | : < > >I |

#### DataMan Setup Tool

- 1. Follow the steps described in Install DataMan Setup Tool on page 44Install DataMan Setup Tool on page 44
- 2. Right-click on your reader and select Open WebUI In Browser.

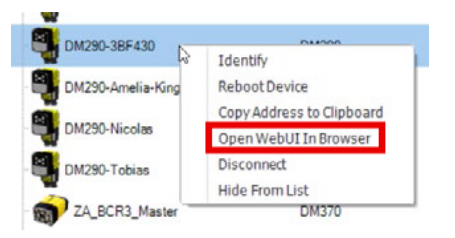

### **Trigger Types**

The DataMan 390 readers support the following trigger modes:

- Self: At an interval you configure, the reader automatically detects and decodes codes in its field of view. If you set a higher re-read delay than the trigger interval, there is a code output only once until the code is out of the field of view for the duration of the re-read delay.
- **Single** (external trigger): Acquires a single image and attempts to decode any symbol it contains, or more than one symbol in cases where multicode is enabled. The reader relies on an external trigger source.
- **Presentation**: Scans, decodes and reports a single code in the field of view. The reader relies on an internal timing mechanism to acquire images.
- **Manual**: Begins acquiring images when you press the trigger button on the reader, and continues acquiring images until a symbol is found and decoded or you release the button.
- **Burst** (external trigger): Performs multiple image acquisitions based on an external trigger and decodes any symbol appearing in a single image or within a sequence of images, or multiple symbols in a single image or within a sequence of images when multicode is enabled. You can control the number of images within each burst and the interval between image acquisitions.
- **Continuous** (external trigger): Begins acquiring images based on a single external trigger and continues to acquire and decode images until a symbol is found and decoded, or until multiple images containing as many codes as specified in multicode mode are located, or until the trigger is released. You can configure your reader to acquire images based on the start and stop signal from separate digital IO pulses.

### **External Triggers**

If you are using external triggering, you can use any of the following methods to trigger your reader.

• Press the Trigger on the reader.

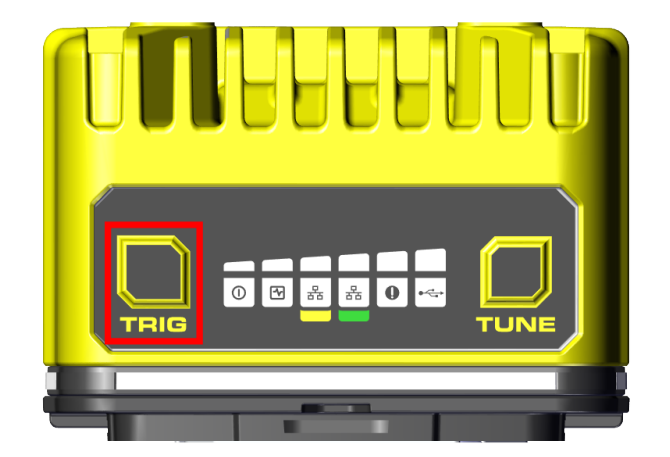

- Send a pulse on the I/O cable.
  - Trigger + (orange or red wire)
  - Trigger (black wire)
- Send a serial trigger command over the RS-232 connection.
- Press CTRL+T on the keyboard while the DataMan Setup Tool has the input focus.
- Click the Trigger button in the DataMan Setup Tool.

#### **Industrial Protocols**

The reader supports the following industrial protocols:

- EtherNet/IP™
- PROFINET
- SLMP Protocol
- Modbus TCP

Select industrial protocol samples and tools you want to use when you install the DataMan Setup Tool.

After enabling the selected industrial protocol, a reboot is required for the changes to take effect. Enable an industrial protocols on the reader with the following options:

- Enable the protocols on the Communications substep of the DataMan WebUI.
- Enable the protocols using the Industrial Protocols pane of the DataMan Setup Tool, under Communications.
- Scan the appropriate **Reader Configuration codes**. For more information, see *Reader Configuration Codes* available through the Windows **Start** menu, the DataMan Setup Tool**Help** menu, or DataMan documentation available on the <u>Cognex support site</u>.
- Send the appropriate **DMCC** command. For more information, see *Command Reference* available through the Windows **Start** menu or the DataMan Setup Tool **Help** menu.

For more information on using the industrial protocols, see the *DataMan Industrial Protocols Manual* available through the Windows **Start** menu, the DataMan Setup Tool **Help** menu, or DataMan documentation available on the <u>Cognex support</u> <u>site</u>.

## **Specifications**

The following sections list general specifications for the reader.

### DataMan 390 Series Reader

| Specification                    | DataMan 394X                                                                                                    | DataMan 395X                                                                                                    |  |  |  |  |  |
|----------------------------------|----------------------------------------------------------------------------------------------------|----------------------------------------------------------------------------------------------------|--|--|--|--|--|
| Lens Type                        | C-Mount lens or High Speed Liquid Lens                                                                                                    |                                                                                                    |  |  |  |  |  |
| Acquisition (at Full Resolution) | Up to 45 Hz                                                                                                    | Up to 33 Hz                                                                                                    |  |  |  |  |  |
| Lighting                         | High Powered Integrated Torch (HPIT): red or white lighting with a distance sensor, laser aimer<br>and configurable indicator lights<br>Front cover options: polarized and clear<br>Other: various controllable external light options |                                                                                                    |  |  |  |  |  |
| Status LEDs                      | Pass/Fail LED and Indicator Ring, Network LED                                                                                                    | , and Error LED.                                                                                                    |  |  |  |  |  |
| Discrete Inputs                  | 1 opto-isolated, acquisition trigger input.<br>Up to 3 general-purpose inputs when connected                                                                                                    | l to the Breakout cable                                                                                                    |  |  |  |  |  |
| Discrete Outputs                 | Up to 4 outputs when connected to the Breakout                                                                                                    | tcable                                                                                                    |  |  |  |  |  |
| Power Output                     | 24 V DC at 1.0 A maximum to external light                                                                                                    |                                                                                                    |  |  |  |  |  |
| Power Consumption                | 24 V DC +/- 10%, 2.0 A maximum                                                                                                    |                                                                                                    |  |  |  |  |  |
| Dimensions                       | DataMan 390 with no accessories attached: 69 x<br>DataMan 390 with HPIT attached: 90.5 x 89.7 x 3<br>DataMan 390 with 45 mm lens cover attached: 6                                                                                     | x 89.7 x 45.9 mm (2.72 x 3.53 x 1.81 in)<br>89.1 mm (3.56 x 3.53 x 3.51 in)<br>39 x 89.7 x 99.7 mm (2.72 x 3.53 x 3.93 in) |  |  |  |  |  |
| Weight                           | DataMan 390 with no accessories attached: 569 g (20.1 oz)<br>DataMan390 with HPIT attached: 762 g (26.9 oz) — no lens included<br>DataMan390 with 45 mm C-mount cover: 624 g (22 oz) — no lens included                                |                                                                                                    |  |  |  |  |  |
| Operational<br>Temperature       | 0° C to 40° C (32° F to 122° F)                                                                                                    |                                                                                                    |  |  |  |  |  |
| Storage Temperature              | -20° C to 80° C (-4° F to 176° F)                                                                                                    |                                                                                                    |  |  |  |  |  |
| Humidity                         | < 95% non-condensing                                                                                                    |                                                                                                    |  |  |  |  |  |
| Shock (Shipping and Storage)     | IEC 60068-2-27: 18 shocks (3 shocks in each po<br>11 ms, half-sinusodial) with cables or cable plug                                                                                                    | blarity in each (X, Y, Z) axis) at 80 Gs (800 m/s <sup>2</sup> at s and a 150 gram or lighter lens attached.               |  |  |  |  |  |
| Vibration (Shipping and Storage) | IEC 60068-2-6: vibration test in each of the three main axis for 2 hours at 10 Gs (10 to 500 Hz at $100 \text{ m/s}^2$ at 15 mm) with cables or cable plugs and a 150 gram or lighter lens attached.                                   |                                                                                                    |  |  |  |  |  |
| Environmental                    | IP67, altitude: 2000 m, indoor use only, pollution degree II                                                                                                    |                                                                                                    |  |  |  |  |  |
| Protection                       | Note: IP67 rating applies only if all blind plugs and cables are attached properly, or the provided connector plug is installed. Make sure that the IP67-rated cover is installed properly.                                            |                                                                                                    |  |  |  |  |  |
| Network Communication            | 2 Ethernet ports                                                                                                    |                                                                                                    |  |  |  |  |  |
| Ethernet                         | 10/100/1000 BaseT with auto MDIX. IEEE 802.3                                                                                                    | 3                                                                                                    |  |  |  |  |  |

#### Specifications

| Specification          | DataMan 394X                                                                                                    | DataMan 395X |
|------------------------|----------------------------------------------------------------------------------------------------|--------------|
| RS-232                 | RxD, TxD according to TIA/EIA-232-F                                                                                      |              |
| Protocols              | TCP/IP Protocol<br>Supports DHCP,static, and link-local IP address and configuration. One port supports<br>TSN networks. |              |
| Protection             | IP67                                                                                                    |              |
| RoHS Certified         | Yes                                                                                                    |              |
| Regulations/Conformity | CE, FCC, TÜV SÜD NRTL                                                                                                    |              |

### DataMan 390 Series Reader Image Sensor

| Specification                | DataMan 394                                       | DataMan DM395                                     |
|------------------------------|---------------------------------------------------|---------------------------------------------------|
| Image Sensor                 | 1/1.8 in CMOS, global shutter                     | 2/3 in CMOS, global shutter                       |
| Image Sensor Properties      | 8.99 mm diagonal, 3.45 x 3.45 μm square<br>pixels | 11.1 mm diagonal, 3.45 x 3.45 μm square<br>pixels |
| Image Resolution<br>(pixels) | 2048 x 1536                                       | 2448 x 2048                                       |
| Electronic Shutter Speed     | 25.1 us to 200 000 μs                             | 19.1 us to 200 000 μs                             |

### LED and Laser Wavelengths

The following table shows LED types and the related peak wavelengths.

| Model                 | LED   | Wavelength                                    |
|-----------------------|-------|-----------------------------------------------|
| DataMan 390 with HPIT | Red   | • 617 nm (AMBER)                              |
|                       | White | • Cx 0.321, Cy 0.327 acc. to CIE 1931 (WHITE) |

### **Acquisition Trigger Input**

The reader features one acquisition trigger input, which is optically isolated. You can configure the acquisition trigger input to trigger from an NPN (current sinking) or PNP (current sourcing) device.

- To trigger from an NPN type photoelectric sensor or PLC output, connect COMMON IN to +24 VDC and connect IN 0 to the output of the photoelectric sensor. When the output turns ON, it pulls TRIGGER down to 0 VDC, turning the opto-coupler ON.
- To trigger from a PNP photoelectric sensor or PLC output, connect IN 0 to the output of the photoelectric sensor and connect COMMON IN to 0 VDC. When the output turns ON, it pulls TRIGGER up to +24 VDC, turning the opto-coupler ON.

Note: The acquisition input is compliant to IEC 61131-2 Type 1, 2, 3. The current input limit is 2.5 mA. The voltage range is between 12 - 30 V. The maximum in put frequency is 500 kHz, and depends on the length of the cable. The 500 kHz is valid with up to 15 meters long Cognex cables.

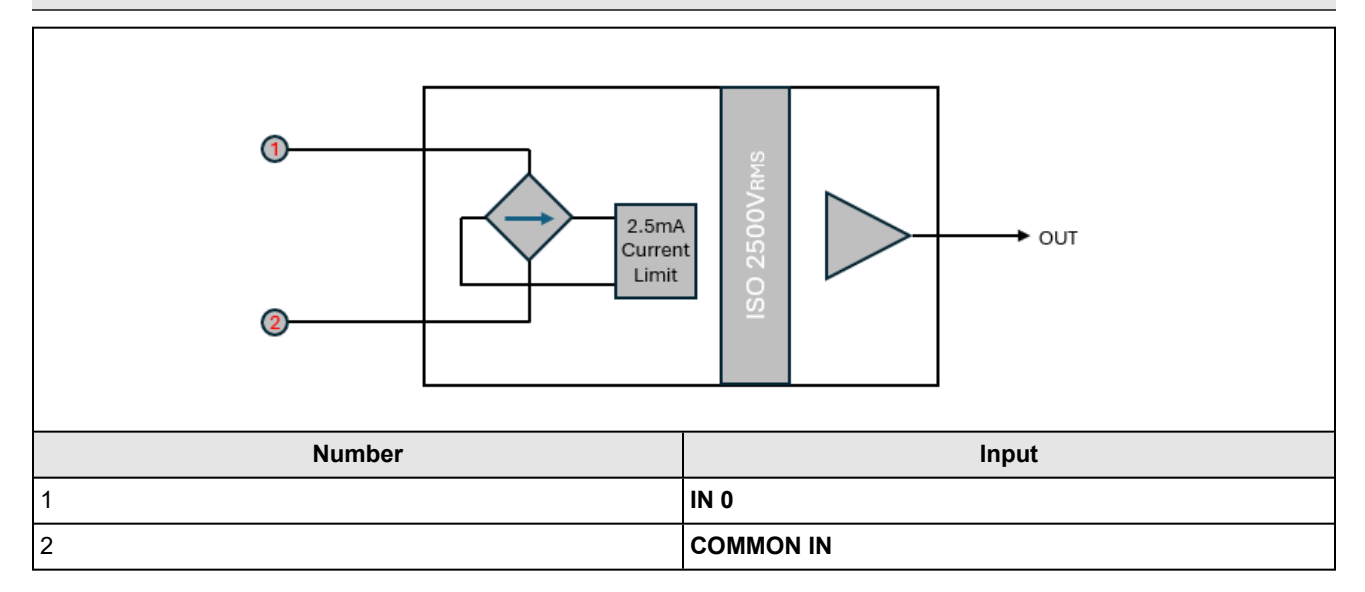

### **High-Speed Outputs**

| Specification | Description                                                                                                    |  |
|---------------|----------------------------------------------------------------------------------------------------|--|
| Voltage       | V <sub>MAX</sub> : 26 VDC through external load<br>V <sub>OL</sub> : ≤ ± 3 V @ 50 mA                                                                                             |  |
| Current       | I <sub>MAX</sub> : 50 mA maximum sink or source current                                                                                                    |  |
|               | Each line is protected against over-current, short circuits and transients from switching inductive loads.<br>High current inductive loads require an external protection diode. |  |

For NPN lines, the external load must be connected between the output and the positive supply voltage (< 26 VDC). The output pulls down to less than 3 VDC when ON, which causes current to flow through the load. When the output is OFF, no current flows through the load.

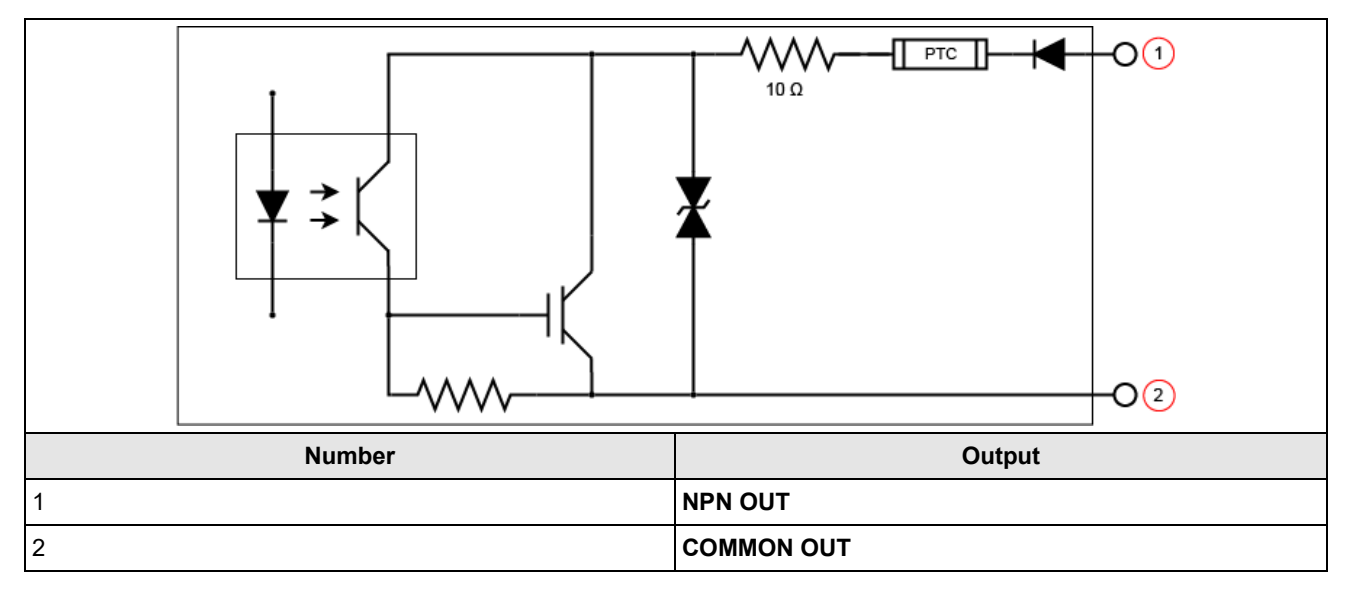

For PNP lines, the external load must be connected between the output and the negative supply voltage (0 VDC). When connected to a 24 VDC power supply, the output pulls up greater than 21 VDC when ON, and current flows through the load. When the output is OFF, no current flows through the load.

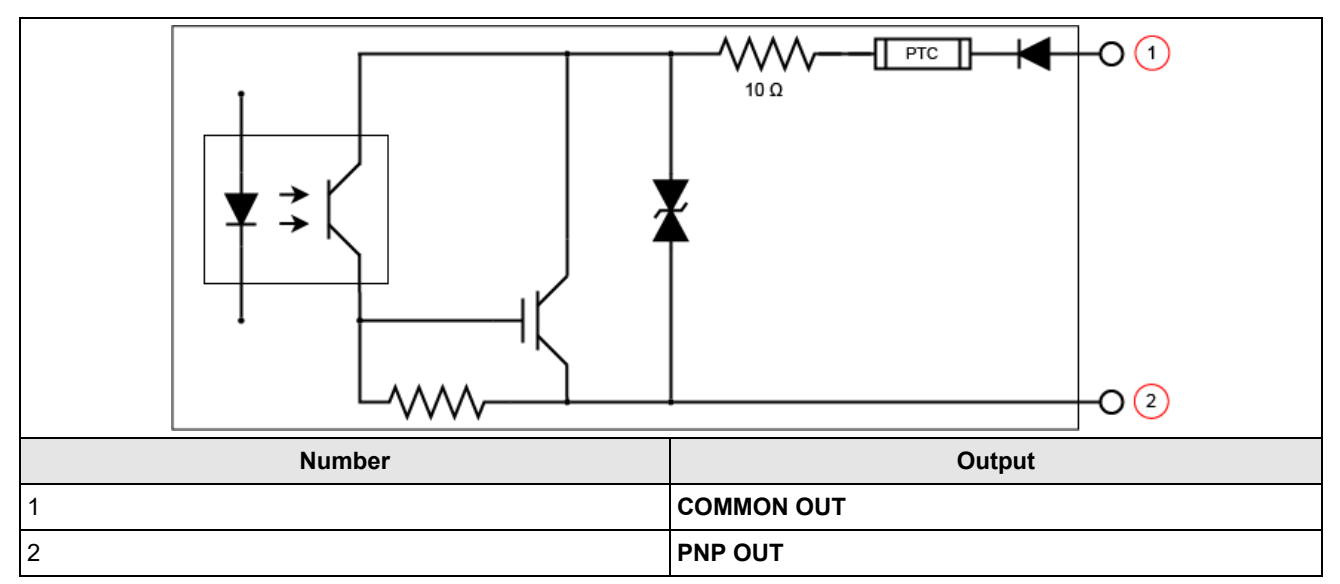

#### **High Speed Output Wiring**

To connect to an NPN-compatible PLC input, connect one of the reader's high-speed outputs directly to the PLC input. When enabled, the output pulls the PLC input down to less than 3 VDC.

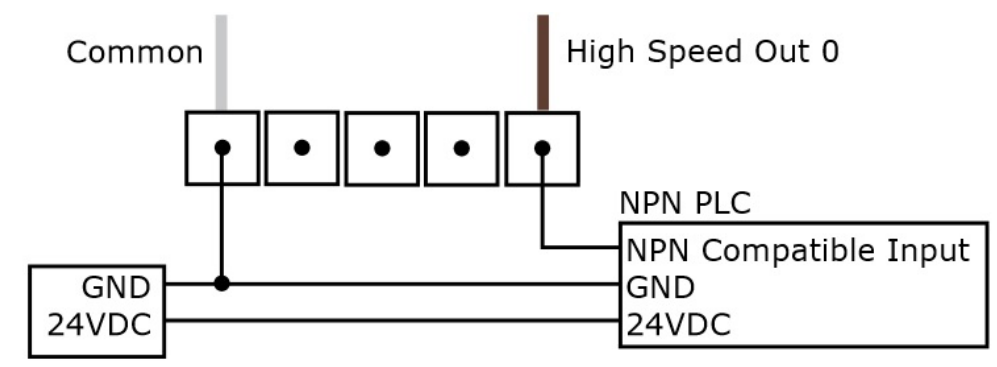

To connect to a PNP-compatible PLC input, connect one of the reader's high-speed outputs directly to the PLC input. When enabled, the output pulls the PLC input up to greater than 21 VDC.

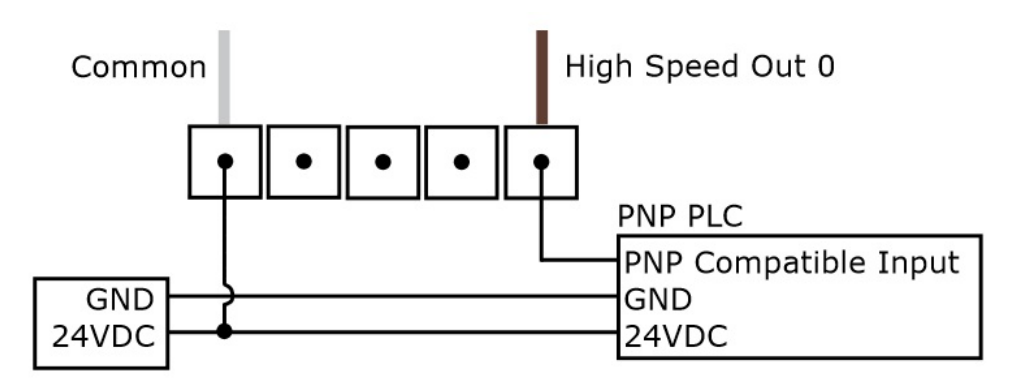

To connect the high-speed outputs to a relay, LED or similar load, connect the negative side of the load to the output and the positive side to +24VDC. When the output switches on, the negative side of the load is pulled down to less than 3 VDC, and 21 VDC appears across the load. Use a protection diode for a large inductive load, with the anode connected to the output and the cathode connected to +24 VDC.

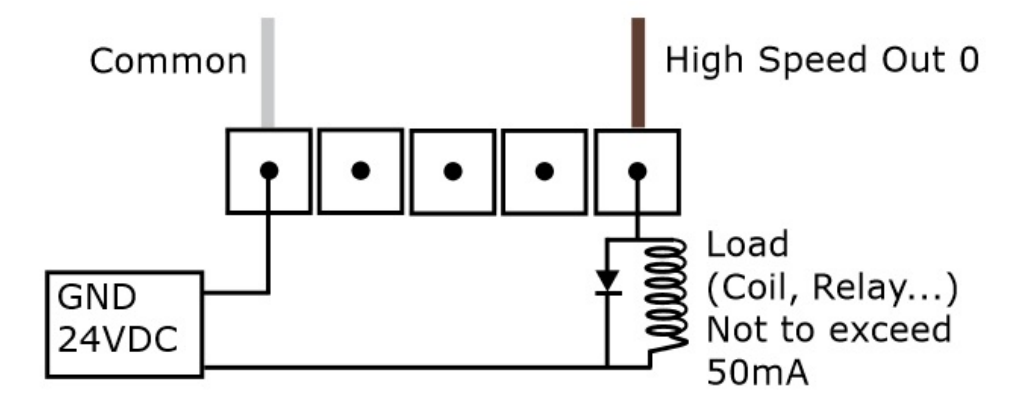

#### **Ethernet Cable**

The Ethernet cable provides Ethernet connectivity to the reader. The Ethernet cable is used to connect the reader to other network devices.

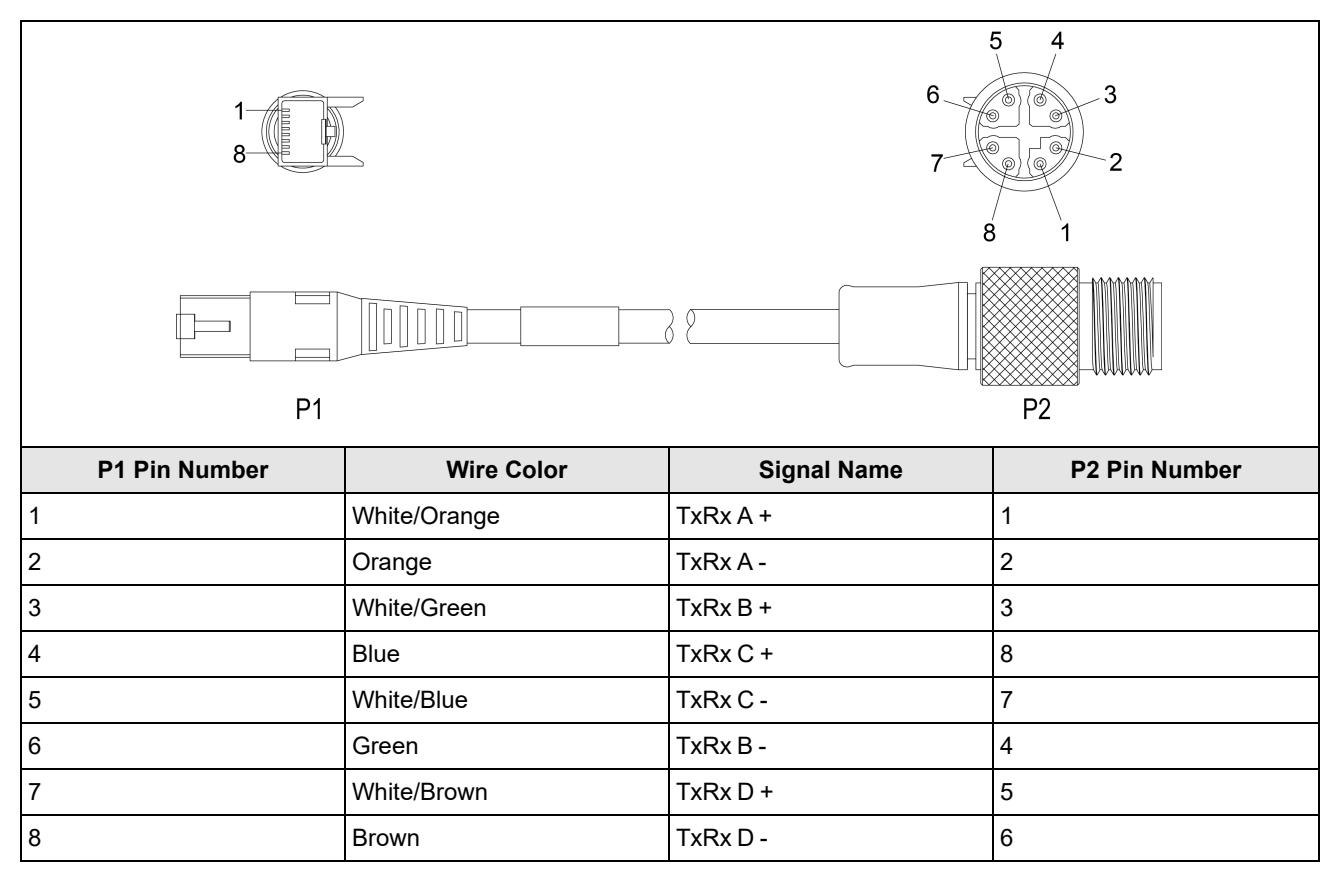

**CAUTION**: The Ethernet cable shield must be grounded at the far end. Whatever this cable is plugged into (typically a switch or router) should have a grounded Ethernet connector. A digital voltmeter should be used to validate the grounding. If the far end device is not grounded, a ground wire should be added in compliance with local electrical codes.

#### Note:

 $(\mathbf{\hat{l}})$ 

• Cables are sold separately.

The wiring for this cable follows standard industrial Ethernet M12 specifications. It differs from the 568B standard.

### Power and I/O Breakout Cable (CCB-M12x12Fy-xx)

The Power and I/O Breakout cable provides access to trigger and high-speed outputs. For RS-232, use the Power Supply return path for ground.

The figure on the left shows the plug on the device.

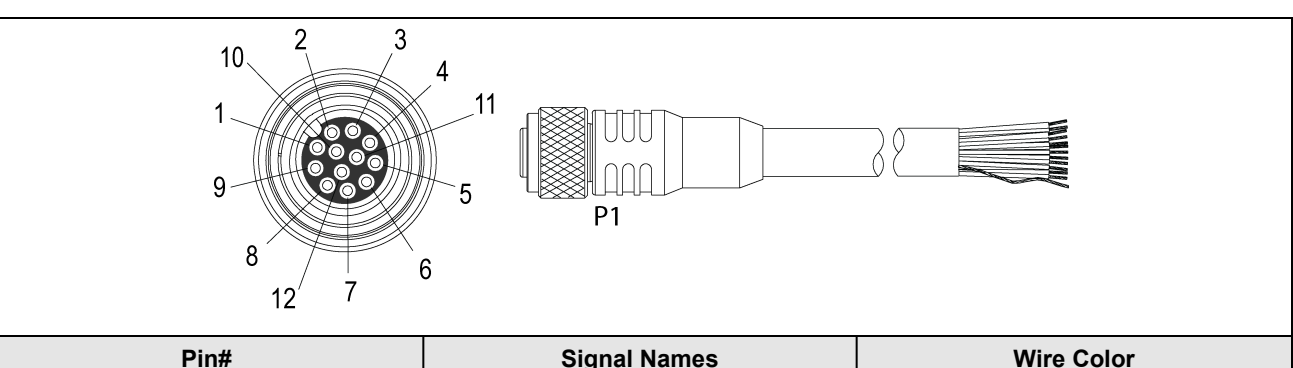

| Pin# | Signal Names | Wire Color |
|------|--------------|------------|
| 1    | Out 2/In 2   | White      |
| 2    | TxD          | Green      |
| 3    | RxD          | Pink       |
| 4    | Out 3/In 3   | Yellow     |
| 5    | In 1         | Grey       |
| 6    | Common In    | Black      |
| 7    | +24 VDC      | Brown      |
| 8    | GND          | Blue       |
| 9    | Common Out   | Purple     |
| 10   | In 0         | Red        |
| 11   | Out 0        | Grey/Pink  |
| 12   | Out 1        | Red/Blue   |

Note:

 $(\mathbf{i})$ 

- Cables are sold separately.
- Perform wiring or adjustments to I/O devices when the reader is not receiving power.
- You can cut exposed wires short or trim wire ends. You also can tie the wires back if you use a tie made of nonconductive material. Keep bare wires separated from the +24 V DC wire.

### Power and I/O Breakout Cable (CCBL-05-01)

The Power and I/O Breakout cable provides access to trigger and high-speed outputs. For RS-232, use the Power Supply return path for ground.

The figure on the left shows the plug on the device.

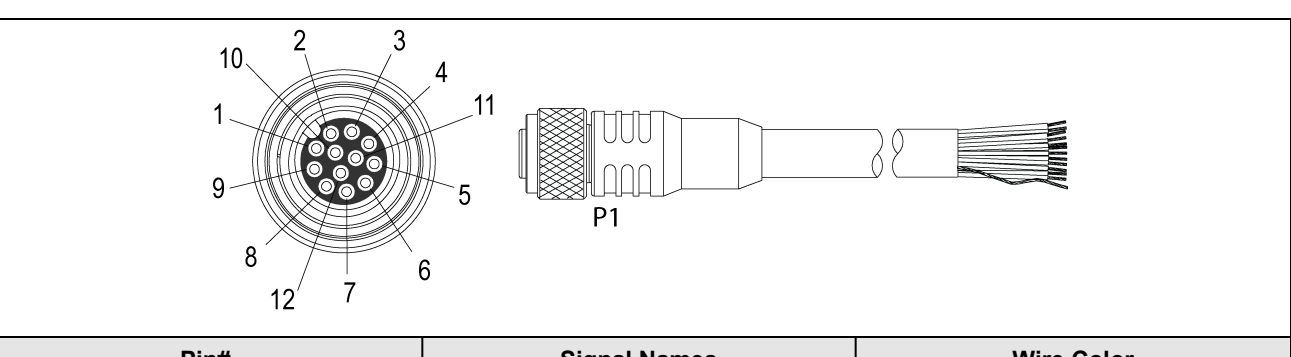

| Pin# | Signal Names | Wire Color   |
|------|--------------|--------------|
| 1    | Out 2/In 2   | Yellow       |
| 2    | TxD          | White/Yellow |
| 3    | RxD          | Brown        |
| 4    | Out 3/In 3   | White/Brown  |
| 5    | In 1         | Violet       |
| 6    | Common In    | White/Violet |
| 7    | +24 VDC      | Red          |
| 8    | GND          | Black        |
| 9    | Common Out   | Green        |
| 10   | In 0         | Orange       |
| 11   | Out 0        | Blue         |
| 12   | Out 1        | Grey         |

Note:

 $(\mathbf{i})$ 

- Cables are sold separately.
- Perform wiring or adjustments to I/O devices when the reader is not receiving power.
- You can cut exposed wires short or trim wire ends. You also can tie the wires back if you use a tie made of nonconductive material. Keep bare wires separated from the +24 V DC wire.

### Power and I/O Breakout Cable (CCB-PWRIO-xx)

The Power and I/O Breakout cable provides access to trigger and high-speed outputs. For RS-232, use the Power Supply return path for ground.

The figure on the left shows the plug on the device.

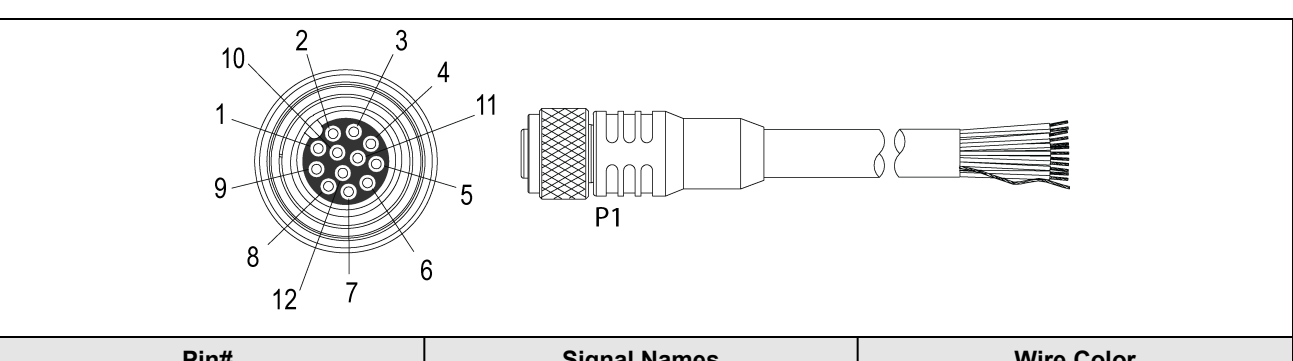

| Pin# | Signal Names | Wire Color   |
|------|--------------|--------------|
| 1    | Out 2/In 2   | Yellow       |
| 2    | TxD          | White/Yellow |
| 3    | RxD          | Brown        |
| 4    | Out 3/In 3   | White/Brown  |
| 5    | In 1         | Violet       |
| 6    | Common In    | White/Violet |
| 7    | +24 VDC      | Red          |
| 8    | GND          | Black        |
| 9    | Common Out   | Green        |
| 10   | In 0         | Orange       |
| 11   | Out 0        | Blue         |
| 12   | Out 1        | Grey         |

Note:

 $(\mathbf{i})$ 

- Cables are sold separately.
- Perform wiring or adjustments to I/O devices when the reader is not receiving power.
- You can cut exposed wires short or trim wire ends. You also can tie the wires back if you use a tie made of nonconductive material. Keep bare wires separated from the +24 V DC wire.

## **Cleaning and Maintenance**

### **Clean the Housing**

To clean the outside of the reader housing, use a small amount of mild detergent cleaner or isopropyl alcohol on a cleaning cloth. Do not pour the cleaner on the reader housing.

**CAUTION**: Do not attempt to clean any DataMan product with harsh or corrosive solvents, including lye, methyl ethyl ketone (MEK) or gasoline.

### **Clean the Reader Image Sensor Window**

To remove dust from the outside of the image sensor window, use a pressurized air duster. The air must be free of oil, moisture or other contaminants that could remain on the glass and possibly degrade the image. Do not touch the glass window. If oil or smudges remain, use a cotton bud and alcohol (ethyl, methyl, or isopropyl) to clean the window. Do not pour the alcohol on the window.

### **Clean the Reader Lens Cover**

To remove dust from the lens cover, use a pressurized air duster. The air must be free of oil, moisture or other contaminants that could remain on the lens cover. To clean the plastic window of the lens cover, use a small amount of isopropyl alcohol on a cleaning cloth. Do not scratch the plastic window. Do not pour the alcohol on the plastic window.

## **Regulations and Conformity**

**Note**: For the most current CE and UKCA declaration and regulatory conformity information, see the Cognex support site: <u>cognex.com/support</u>.

| Safety and Regulatory |                                                                                                    |
|-----------------------|----------------------------------------------------------------------------------------------------|
| Manufacturer          | Cognex Corporation<br>One Vision Drive<br>Natick, MA 01760 USA                                                                                                    |
| CE                    | Model Name: Regulatory Model 50104<br>This is a class A product. In a domestic environment this product may cause radio interference in which<br>case the user may be required to take immediate measures. This equipment complies with the essential<br>requirements of the EU Directive 2014/30/EU. Declarations are available from your local representative.                                                                                                    |
| FCC                   | FCC Part 15, Class A<br>This equipment has been tested and found to comply with the limits for a Class A digital device, pursuant<br>to part 15 of the FCC Rules. These limits are designed to provide reasonable protection against harmful<br>interference when the equipment is operated in a commercial environment. This equipment generates,<br>uses, and can radiate radio frequency energy and, if not installed and used in accordance with the<br>instruction manual, may cause harmful interference to radio communications. Operation of this equipment<br>in a residential area is likely to cause harmful interference in which case the user will be required to correct<br>the interference at his own expense. |
| ΤÜV                   | Regulatory Model 50104                                                                                                    |
|                       | NRTL: TÜV SÜD SCC/NRTL OSHA Scheme for UL/CAN 61010-1.                                                                                                    |
|                       | CB report available upon request. TÜV SÜD, IEC/EN 61010-1.                                                                                                    |